# **Comdata Integration** – Quick Guide (v10x)

### **Overview**

This quick guide provides procedures for using the Comdata check processing functionality integrated in CMiC's Accounts Payable module.

## Prerequisites

The following prerequisites are required prior to using Comdata:

- CMiC Comdata license. Please contact a CMiC Account Manager for more information.
- Comdata account or need to be an existing Comdata user.

## Setup

#### Set Up EFT File Format

| EFT FILE FORMAT                   |                                |                              |                               | 💾 Save 🕞 Exit 🕡 🕐 🛆 🛛 🗸 🗸                        |
|-----------------------------------|--------------------------------|------------------------------|-------------------------------|--------------------------------------------------|
| SELECTION CRITERIA                |                                |                              |                               |                                                  |
|                                   | Comdata File                   |                              |                               |                                                  |
| View 👻 🍸 🌇 Freeze 🖀 Detach 🖉 Sear | rch 🛛 🖶 Insert 📲 Insert Multip | ele 🖅 Delete 💩 Workflows 🛛 🔻 | 🔒 Report Options 🛛 🖛 🌇 Export | ECM Documents $  = \frac{Q}{66}$ User Extensions |
| * File Code File Description      | Account Code                   | Customer Id.                 | Customer Code Word            |                                                  |
| COMDATA_1 Comdata File 1 VC78     | 89                             | CMIC1                        | •••••                         |                                                  |

Pgm: APEFTFM – EFT File Format; standard Treeview path: Accounts Payable > Setup > Global Tables > EFT Formats

Use the EFT File Format screen to set up the Electronic File Transfer (EFT) format for the banks from which EFT payments will be made.

In the Selection Criteria section of the screen, select "COMDATA" in the EFT Format drop-down menu.

In the File Definition section of the screen, the File Code and File Description fields are used to enter bankspecific EFT file format details specifying the record layout required by the bank. Enter "COMDATA\_1" in the File Code field and then provide a user-defined description in the File Description field.

NOTE: The File Code field is not a user-defined field and must contain "COMDATA\_1".

The Account Code, Customer Id, and Customer Code Word fields are used to enter Comdata-specific account details. Entering values other than those provided by Comdata will result in an error.

## Display [Comdata] Button on Prepare Checks Screen using Lite Editor

| Prepare Che        | ecks 2r              | O Heck                                 | O<br>Print Check | Post Check Run |           |    |
|--------------------|----------------------|----------------------------------------|------------------|----------------|-----------|----|
| ECTION CRITERIA    |                      |                                        |                  |                |           |    |
| Company C          | MICTEST              | CMiC                                   |                  |                |           |    |
| Check Form Si      | ngle Stub, Version 3 |                                        |                  |                |           |    |
| Pay Run Group      |                      |                                        |                  |                |           |    |
| Selection Code     |                      |                                        |                  |                |           |    |
|                    | Use Voucher Bank Acc |                                        |                  |                |           |    |
| Company Code       |                      |                                        |                  |                |           |    |
| Department Code    |                      |                                        |                  | Check          | k Date    | 20 |
| Bank Cash G/L Code |                      |                                        |                  | Curre          | ency Code |    |
|                    |                      |                                        |                  |                |           |    |
| Bank Account Num   |                      |                                        |                  |                |           |    |
| Bank Account Num   | By Job Code          |                                        |                  |                |           |    |
| Bank Account Num   | By Job Code          | Assign Starting Check Number           |                  |                |           |    |
| Bank Account Num   | By Job Code          | Assign Starting Check Number<br>Vendor |                  |                |           |    |

*Pgm:* APCHQPRE – Prepare Checks; standard Treeview path: Accounts Payable > Check > Print Checks – [Comdata] button

The [**Comdata**] button is located on the Prepare Checks screen in the Accounts Payable module and by default it is hidden. This button is made visible using Lite Editor.

| PREPARE CHECKS     |                          |                |                                                                                                    | 🖺 Save 🗃 🗸 🕡 👁 🚺 📿 📿              |
|--------------------|--------------------------|----------------|----------------------------------------------------------------------------------------------------|-----------------------------------|
| Prepare C          | thecks 2nd               | O<br>Party Che | Lite Editor<br>Remove Program Customizations                                                                                                    |                                   |
| SELECTION CRITERIA |                          |                |                                                                                                    |                                   |
| Company            | CMICTEST                 | CMiC           | Block Criteria Field Renumber Checks                                                                                                    | Advanced                          |
| Check Form         | Single Stub, Version 3   | _              |                                                                                                    |                                   |
| Pay Run Group      | × /                      | 0              |                                                                                                    |                                   |
| Selection Code     | * /                      |                | Field Widget CommandButton                                                                                                    |                                   |
|                    | Use Voucher Bank Acc     |                | Row Pre Add Field                                                                                                    | Row 🗍                             |
| Company Code       | ± /                      |                | m m                                                                                                    | Row 🖸                             |
| Department Code    | A (                      |                | Action Type Display Hidden Field                                                                                                    | acid 🗔                            |
| Bank Cash G/L Code | A /                      |                | Hidden Field Comdata                                                                                                    | pan                               |
| Bank Account Num   |                          |                |                                                                                                    |                                   |
|                    | By Job Code              |                | Position  After Before                                                                                                    | ared                              |
| Minimum Amount     | 1                        | Assign S       | Display O Position Field Prepare Checks                                                                                                    |                                   |
| Starting Check     | A (                      | Vendor         | Single Clear Save                                                                                                    |                                   |
| Ending Check       |                          | Vendor         | Definition of the second second secon |                                   |
|                    | Group Checks By Sub-Cont | act            |                                                                                                    |                                   |
|                    | Prepare Checks           |                | Move                                                                                                    |                                   |
|                    |                          |                | Position () After () Before                                                                                                    |                                   |
|                    | 2                        |                | Position Field                                                                                                    |                                   |
|                    |                          |                |                                                                                                    | stamizations Add Field Union Save |
|                    |                          |                |                                                                                                    |                                   |
|                    |                          |                |                                                                                                    | 3                                 |
|                    |                          |                |                                                                                                    |                                   |
|                    |                          |                |                                                                                                    |                                   |

Displaying the [Comdata] button on the Prepare Checks screen using Lite Editor

After making the **[Comdata]** button visible on the Prepare Checks screen, checks can be prepared for a pay run group or a selection code. Both methods are described in the sections that follow. The main difference between the two methods is the procedure to be followed in Steps 1-2. The rest of the procedure to be followed in Steps 3-7 is basically the same for both methods, except for in Step 5, the Move To New Group/Selection pop-up window varies depending on whether it's launched for a selection code or pay run group.

The [**Comdata**] button becomes enabled once the checks are prepared and the 'EFT Payments' radio button is enabled in the Select Payments screen. The 'EFT Payments' radio button is discussed in more detail in the next section.

| PREPARE CHECKS                |                    |           |                         |                    |                 | 💾 Save 🗐 🗢 🕃           |     | D O |
|-------------------------------|--------------------|-----------|-------------------------|--------------------|-----------------|------------------------|-----|-----|
| Info: Total 3 check(s) prepar | ed                 |           |                         |                    |                 |                        |     |     |
| Prepare                       | Checks             | 2n        | O<br>Id Party Check     | O<br>Print Check   | O<br>Post Check | : Run                  |     |     |
| SELECTION CRITERIA            |                    |           |                         |                    |                 |                        |     |     |
| Company                       | CMICTEST           |           | CMIC                    |                    |                 |                        |     |     |
| Check Form                    | Single Stub, Versi | on 3      |                         |                    | *               |                        |     |     |
| Pay Run Group                 |                    |           |                         |                    |                 |                        |     |     |
| Selection Code                | NW                 |           | New enhancement 2 Co    | mdata - Do Not Use |                 |                        |     |     |
|                               | Use Voucher E      | ank Acc   |                         |                    |                 |                        |     |     |
| Company Code                  |                    |           |                         |                    |                 |                        |     |     |
| Department Code               |                    |           |                         |                    |                 | Check Date 29-Jan-2020 | 120 |     |
| Bank Cash G/L Code            |                    |           |                         |                    |                 | Currency Code          |     |     |
| Bank Account Num              |                    |           |                         |                    |                 |                        |     |     |
|                               | By Job Code        |           |                         |                    |                 |                        |     |     |
| Minimum Amount                |                    |           | Assign Starting Check N | umber              |                 |                        |     |     |
| Starting Check                |                    |           | Vendor                  |                    |                 |                        |     |     |
| Ending Check                  |                    |           | Vendor                  |                    |                 |                        |     |     |
|                               | Group Checks       | By Sub-Co | ntract                  |                    |                 |                        |     |     |
|                               | Renumber Ch        | ecks      | Comdata                 | Button is now enal | bled.           |                        |     |     |

## **Preparing Checks for a Selection Code**

#### Step 1: Create Payment Selection Code and Select Payments

| SELECT      | PAYMENTS            |                                   |                       |                                        |                  |                               |               |             |               | able Mode       | Save 🗐 🗢 🛈 🛛   | ◎ ▲ ₽ 0        |
|-------------|---------------------|-----------------------------------|-----------------------|----------------------------------------|------------------|-------------------------------|---------------|-------------|---------------|-----------------|----------------|----------------|
|             | Select Payments     | O<br>Create Payrun (              | roups                 |                                        |                  |                               |               |             |               |                 |                |                |
| SELECTION   | CRITERIA            |                                   |                       |                                        |                  |                               |               |             |               |                 |                |                |
| * Company   | CMICTEST            | EMIC                              |                       | Hold                                   | Vendor Adju      | st Voucher Status Change Comp | liance Status |             |               |                 |                |                |
|             |                     |                                   |                       |                                        |                  |                               |               |             |               |                 |                |                |
| PAYMENT     |                     |                                   | 1 -                   | 1                                      | 1 0              |                               |               |             |               |                 |                |                |
| ලි Search   | i 🖶 Insert 🖈 Deleti | e 🗰 Previous 📫 Next 🍭             | Workflows 💌 🖨         | Report Options 🛛 👻 🖗 ECM Document      | s   ▼ 중국 User Ex | tensions                      |               |             |               |                 |                |                |
|             | * Selection         | NW New enha                       | ncement 2 Comdata     | Do Not Use                             |                  |                               |               |             |               |                 |                |                |
|             | Currency            | USD A US Dollar                   |                       |                                        |                  |                               |               |             |               |                 |                |                |
|             | User                | EFT Payments     Non EFT Payments | ments O EFT and No    | n EFT Payments 🔿 Third Party Payment I | Mode             |                               |               |             |               |                 |                |                |
|             | Cut Off Date        | 29-jan-2020 🚯 🗌 Se                | ect Only SC Vouchers  |                                        |                  |                               |               |             |               |                 |                |                |
|             | Check Date          | 29-jan-2020 🚯 🗌 Se                | ect Only AP Vouchers  |                                        |                  |                               |               |             |               |                 |                |                |
|             | Next Pay Date       | 30-jan-2020 🚯 🗌 Se                | ect AP Back Charges \ | /ouchers                               |                  |                               |               |             |               |                 |                |                |
|             | Invoice Series      | 🔺 🗌 Se                            | ect Material Only Vou | chers                                  |                  |                               |               |             |               |                 |                |                |
|             | Bank Account        | A                                 |                       |                                        |                  |                               |               |             |               |                 |                |                |
|             |                     | Past Due Invoices Cur             | rent Invoices 🗹 D     | iscount Invoices  Force Discounts      |                  |                               |               |             |               |                 |                |                |
|             |                     | Vendor Job Vendor                 | Class Vendor Pr       | eferences Job Department S             | elect Invoices   |                               |               |             |               |                 |                |                |
| SELECTED IN | NVOICES             |                                   |                       |                                        |                  |                               |               |             |               |                 |                |                |
| Add Invoid  | ices                |                                   |                       |                                        |                  |                               |               |             |               |                 |                |                |
| View 🕶      | Y 🛱 Freeze 🖷 D      | etach 🔯 Search 👼 Insert           | 🛃 Insert Multiple     | 🕲 Workflows 🛛 👻 🖨 Report Option        | ns 🛛 👻 🏬 Export  | 용 ECM Documents 🛛 👻 🖧 User E  | ktensions     |             |               |                 |                |                |
| Sel         | Vendor              | Vendor Name                       | Address               | Address Name                           | Voucher          | Invoice Number                | Invoice Date  | Due Date    | Discount Date | Outstanding Amt | Discount Taken | Payment Amount |
|             | A1ROOF A A1R        | OOF                               |                       |                                        | 191454099        | IV101                         | 29-Jan-2020   | 28-Feb-2020 | 29-Jan-2020 🚯 | 2000.00         | 0.00           | 2000.00        |
|             | A1ROOF A1RO         | DOF                               |                       |                                        | 191454101        | IV102                         | 29-Jan-2020   | 28-Feb-2020 | 29-Jan-2020   | 12500.00        | 0.00           | 12500.00       |
|             | ARROW ARRO          | DW                                |                       |                                        | 191454103        | IV103                         | 29-Jan-2020   | 28-Feb-2020 | 29-Jan-2020   | 5000.00         | 0.00           | 5000.00        |
|             | BP2222 BP22         | 222                               |                       |                                        | 191454105        | IV104                         | 29-Jan-2020   | 28-Feb-2020 | 29-jan-2020   | 7800.00         | 0.00           | 7800.00        |
|             |                     |                                   |                       |                                        |                  |                               |               |             |               |                 |                |                |

Pgm: PAYSEL – Select Payments; standard Treeview path: Accounts Payable > Payment > Select Payments

Use the Select Payments screen to create a one-time payment selection code. Select the 'EFT Payments' radio button and specify any other criteria by which to select invoices associated with the payment selection code. Click the [Add Invoices] button on the Select Payments screen to display the list of matching invoices and select which invoices to associate to the payment selection code. When finished, click on [Save].

Vendor information for the invoices selected under the selection code in the Select Payments screen defaults from the Maintain Vendors screen. For records to be validated in the Comdata screen, mandatory information must be entered for vendors in the Vendors tab and the Accounting tab of the Maintain Vendors screen.

The mandatory fields to be completed in the Vendors tab are shown in the screenshot below.

| MAINTAIN VENDORS                                                                                                    |
|----------------------------------------------------------------------------------------------------|
| Enter Company Code                                                                                                    |
| SELECTION CRITERIA                                                                                                    |
| Company CMICTEST 🔺 CMIC                                                                                                    |
|                                                                                                    |
| DETAILS                                                                                                    |
| Vendors Purchases Accounting Business Partner Address                                                                                            |
| 🔯 Search 🖶 Insert 🧮 Delete 🔶 Previous 🌩 Next 🚳 Workflows 🖛 🕀 Report Options 🖛 😨 Import 🖉 Attachments 🗒 Notes 😵 ECM Documents 🖛 😪 User Extensions |
| * Business Partner A1ROOF A1ROOF                                                                                                    |
| Payment Address1 Main St                                                                                                    |
| Address2 Suite19                                                                                                    |
| Address3 New York                                                                                                    |
| State/Province NY A New York                                                                                                    |
| Country US Zip/Postal Code 20198                                                                                                    |
| Attention                                                                                                    |
| Phone 1112223333 Fax                                                                                                    |
| E-mail cmicoqats@cmic.ca                                                                                                    |
| Web Site                                                                                                    |
| * Status Terms V                                                                                                    |
| Class                                                                                                    |
| Terms NET30 A Net 30                                                                                                    |
| 1099 3 🔺 1099 Other                                                                                                    |
| Preference                                                                                                    |
| Alt. Add.                                                                                                    |
| 🖉 Active 📝 Report T5018 📄 One Time Vendor 📄 Use Pre-lien Compliance 📄 Special Terms and Conditions                                               |
| Contacts Item List                                                                                                    |
| *<br>*                                                                                                    |

*Pgm: BPVENFM – Maintain Vendors; standard Treeview path: Accounts Payable > Setup > Maintain Vendors – Vendors tab* 

The mandatory fields to be completed in the Accounting tab are shown in the screenshot below.

| MAINTAIN VENDORS          |                      |                                    |                         |                              |
|---------------------------|----------------------|------------------------------------|-------------------------|------------------------------|
| Enter Company Code        |                      |                                    |                         |                              |
| SELECTION CRITERIA        |                      |                                    |                         |                              |
| Company CMICTEST          | :                    |                                    |                         |                              |
|                           |                      |                                    |                         |                              |
| DETAILS                   |                      |                                    |                         |                              |
| Vendors Purchases Account | nting Business Pa    | artner Address                     |                         |                              |
| * Currency                | USD 🔺                | US Dollar                          |                         |                              |
| Invoice Series            |                      |                                    |                         |                              |
| Distribution Type         | General Distribution | <ul> <li>Multi Con</li> </ul>      | np. Vouchers - Single C | heck                         |
| Retainage %               |                      | Discrete Ch                        | neck 📃 Prenote Fi       | le                           |
| Voucher Status Def.       | Normal               | <ul> <li>Allow Training</li> </ul> | nsactions               |                              |
| Third Party Payment Mode  | •                    | EFT Payments EFT E-mail            |                         |                              |
| EFT/TPPM Distribution     | E-Mail               | •                                  |                         |                              |
| * Bank Code               | BOA                  | Bank Of America                    | -                       |                              |
| * Bank Transit            | 10                   | Account Number 2223334448888       | 1                       | Suffix 54                    |
| Paymode Id                |                      |                                    |                         |                              |
| A/P                       | 00                   | Company Level                      | 2000                    | Accounts Payable             |
| Cash                      | 00                   | Company Level                      | 1000                    | Checking Account #1          |
| Expenses                  | 00                   | Company Level                      | 6430                    | Miscellaneous Overhead Costs |
| Prepaid Expenses          | 00                   | Company Level                      | 1720                    | Prepaid Expenses             |
| Discount                  | 00                   | Company Level                      | 4960                    | Discounts Taken              |
| Retainage                 | 00                   | Company Level                      | 2010                    | Retainage Payable            |
| Tax1 Code                 | A                    |                                    | Exemption License#      |                              |
| Tax2 Code                 |                      |                                    | Exemption License#      |                              |
| Tax4 Code                 |                      |                                    | Exemption License#      |                              |
| Tax5 Code                 |                      |                                    | Exemption License#      |                              |
|                           | Update EFT Info      |                                    |                         |                              |
|                           |                      |                                    |                         |                              |

*Pgm: BPVENFM – Maintain Vendors; standard Treeview path: Accounts Payable > Setup > Maintain Vendors – Accounting tab* 

Although banking details are not requested or processed by Comdata, when the 'EFT Payments' radio button is selected on the Select Payments screen, a vendor's bank account details must also be completed in the Maintain Vendors screen. A valid bank account number can be entered in the Account Number field, or a dummy account number can be entered (e.g. #999999).

| PREPARE CHECKS     |                        |                              | /////////////////////////////////////// |            |                        |
|--------------------|------------------------|------------------------------|-----------------------------------------|------------|------------------------|
|                    |                        |                              |                                         |            |                        |
| Prepare            | Checks 2r              | od Party Check               | Print Check                             | Post Check | k Run                  |
| SELECTION CRITERIA |                        |                              |                                         |            |                        |
| Company            | CMICTEST               | CMIC                         |                                         |            |                        |
| Check Form         | Single Stub, Version 3 |                              |                                         |            |                        |
| Pay Run Group      | <b>A</b>               |                              |                                         |            |                        |
| Selection Code     | NW 🔺                   | New enhancement 2 Comdata -  | Do Not Use                              |            |                        |
|                    | Use Voucher Bank Acc   |                              |                                         |            |                        |
| Company Code       | <b>A</b>               |                              |                                         |            |                        |
| Department Code    |                        |                              |                                         |            | Check Date 29-Jan-2020 |
| Bank Cash G/L Code | <b>A</b>               |                              |                                         |            | Currency Code          |
| Bank Account Num   |                        |                              |                                         |            |                        |
|                    | By Job Code            |                              |                                         |            |                        |
| Minimum Amount     |                        | Assign Starting Check Number |                                         |            |                        |
| Starting Check     | <b>A</b>               | Vendor                       |                                         |            |                        |
| Ending Check       | <b>A</b>               | Vendor                       |                                         |            |                        |
|                    | Group Checks By Sub-Co | ntract                       |                                         |            |                        |
|                    | Prepare Checks         | mdata                        |                                         |            |                        |

#### Step 2: Generate Comdata Payment/Request File

*Pgm:* APCHQPRE – Prepare Checks; standard Treeview path: Accounts Payable > Check > Print Checks

On the Prepare Checks screen, enter/select the company and selection code, and check the 'Use Voucher Bank Acc' checkbox. Click on the [**Prepare Checks**] button.

| PREPARE CHECKS                |                        |                                |                    | l l             | Save        | ∮     | D (    | ۵ ( | ľ | 0 |
|-------------------------------|------------------------|--------------------------------|--------------------|-----------------|-------------|-------|--------|-----|---|---|
| Info: Total 3 check(s) prepar | ed                     |                                |                    |                 |             |       |        |     |   |   |
| Prepare (                     | Checks 2               | O<br>nd Party Check            | O<br>Print Check   | O<br>Post Check | Run         |       |        |     |   |   |
| SELECTION CRITERIA            |                        |                                |                    |                 |             |       |        |     |   |   |
| Company                       | CMICTEST A             | CMIC                           |                    |                 |             |       |        |     |   |   |
| Check Form                    | Single Stub, Version 3 |                                |                    |                 |             |       |        |     |   |   |
| Pay Run Group                 |                        |                                |                    |                 |             |       |        |     |   |   |
| Selection Code                | NW                     | New enhancement 2 Comdata - De | o Not Use          |                 |             |       |        |     |   |   |
|                               | Use Voucher Bank Acc   |                                |                    |                 |             |       |        |     |   |   |
| Company Code                  | A                      |                                |                    |                 |             |       |        |     |   |   |
| Department Code               | A                      |                                |                    |                 | Check Date  | 29-Ja | n-2020 |     | 2 | 5 |
| Bank Cash G/L Code            |                        |                                |                    |                 | Currency Co | de    |        |     |   |   |
| Bank Account Num              |                        |                                |                    |                 |             |       |        |     |   |   |
|                               | By Job Code            |                                |                    |                 |             |       |        |     |   |   |
| Minimum Amount                |                        | Assign Starting Check Number   |                    |                 |             |       |        |     |   |   |
| Starting Check                |                        | Vendor                         |                    |                 |             |       |        |     |   |   |
| Ending Check                  |                        | Vendor                         |                    |                 |             |       |        |     |   |   |
|                               | Group Checks By Sub-Co | ontract                        |                    |                 |             |       |        |     |   |   |
|                               | Renumber Checks        | Comdata Butt                   | on is now enabled. |                 |             |       |        |     |   |   |

The [**Prepare Checks**] button changes to [**Renumber Checks**]. A message appears at the top of the screen to indicate the total number of checks prepared and the [**Comdata**] button becomes enabled.

Click on the [**Comdata**] button to launch a pop-up window to initiate the payment/request file generation process.

| Prepare C         | hecks                  | O<br>2nd Party Check |           | Print C       | Check Post Check F   | Run                     |               |                |                  |                |               |              |
|-------------------|------------------------|----------------------|-----------|---------------|----------------------|-------------------------|---------------|----------------|------------------|----------------|---------------|--------------|
| ON CRITERIA       |                        |                      |           |               |                      |                         |               |                |                  |                |               |              |
| Company           | CMICTEST               | CMiC                 | PREPA     | RE CHECKS     |                      |                         |               |                |                  | E CONTRACTOR E | Save 🔝 🗸 (    |              |
| Check Form        | Single Stub, Version 3 |                      |           |               |                      |                         |               |                |                  |                |               |              |
| Pay Run Group     |                        |                      |           |               |                      |                         |               |                | C                | ard number     |               | Perpense fil |
| Selection Code    | NW                     | New enhan            | SEND CHEC | KS TO COMDATA |                      |                         |               | 5.1            | to               | kens will on   | lv            | errors are   |
|                   | Use Voucher Bank Acc   |                      | Company   | CMICIESI      | MIC                  | Pay Kun Group           |               | Selection Code | b                | e generated    | if            | indicated in |
| Company Code      | A                      |                      | •         |               |                      |                         |               |                | n                | o errors exis  | t. 🔰          | this column. |
| Department Code   | A                      | -                    | -         |               |                      |                         |               |                | -                |                | _             | _            |
| ank Cash G/L Code | A                      | 1                    | View 🕶    | Y 🖪 Freeze    | T Detach             |                         |               |                |                  | +              |               | +            |
| Bank Account Num  |                        |                      | Status    | Vendor        | Name                 | Invoice Number          | Check #       | Check Date     | Amount           | Card Number    | Invoice Paid  | Perpopre     |
|                   | By Job Code            |                      | States    | Tendor        | That the             | anvoice runiber         | CIICCR        | Check Dute     | Amount           | Token          | Antoice Fuild | Response     |
|                   |                        | Assign Start         | Valid     | A1ROOF        | A1ROOF               | IV1001                  | 90001276589   | 07-Feb-2020    | 2,000.00         |                | N             |              |
| Starting Check    |                        | Vendor               | Valid     | A1ROOF        | A1ROOF               | IV1002                  | 90001276589   | 07-Feb-2020    | 12,500.00        |                | N             |              |
| Ending Check      |                        | Vendor               | Valid     | ARROW         | ARROW                | IV1003                  | 90001276590   | 07-Feb-2020    | 5,000.00         |                | N             |              |
|                   | Repumber Checks        | Comdata              | Valid     | BP2222        | BP2222               | IV1004                  | 90001276591   | 07-Feb-2020    | 7,800.00         |                | N             |              |
|                   |                        |                      | <         |               |                      |                         | _             |                |                  |                |               |              |
|                   |                        |                      | Close     | Generate Requ | Import Response File | Import Reconciliation F | ile Post Chee | cks Move to Ne | w Selection Code |                |               |              |
|                   |                        |                      |           | -             |                      |                         |               |                |                  |                |               |              |

Pop-up window launched from [Comdata] button on Prepare Checks screen

Scroll the pop-up window's scrollbar to the right to display the Move column, as shown in the screenshot below.

| Prepare            | Thecks                 | O<br>2nd Party Check | k Print Check               | Post Check R         | tun                 |              |                |                   |              |                 |         |
|--------------------|------------------------|----------------------|-----------------------------|----------------------|---------------------|--------------|----------------|-------------------|--------------|-----------------|---------|
| ION CRITERIA       |                        |                      |                             |                      |                     |              |                |                   |              |                 |         |
| Company            | CMICTEST               | A CMiC               | PREPARE CHECKS              |                      |                     |              |                |                   |              | 💾 Save 🗐 🗸 🕧 🕐  |         |
| Check Form         | Single Stub, Version 3 |                      |                             |                      |                     |              |                |                   |              |                 |         |
| Pay Run Group      |                        | A                    |                             |                      |                     |              |                |                   |              | Boxes can be c  | hecked  |
| Selection Code     | NW                     | A New enhan          | SEND CHECKS TO COMDATA      |                      |                     |              |                |                   |              | based on invoid | ce paid |
|                    | Use Voucher Bank       | Acc                  | Company CMICIESI CMiC       |                      | Pay Run Grou        | p            | Selection Code | NW                |              | status to move  | invoice |
| Company Code       |                        |                      |                             |                      |                     |              |                |                   |              | to new selectio | n code. |
| Department Code    |                        |                      |                             |                      |                     |              |                |                   |              |                 |         |
| Bank Cash G/L Code |                        | A                    | View 🔻 🍸 🌇 Freeze 🖀 Deta    | ch                   |                     |              |                |                   |              |                 | +       |
| Bank Account Num   |                        |                      | Name                        | Toyoice Number       | Check #             | Chark Date   | Amount         | Card Number       | Invoice Paid | Personne Error  | Mar     |
|                    | By Job Code            |                      | in a line                   | Invoice realider     | CIICCK              | Check Dute   | Amount         | Token             | anvoice rune | Response error  |         |
| Minimum Amount     |                        | Assign Start         | A1ROOF                      | IV1001               | 90001276589         | 07-Feb-2020  | 2,000.00       |                   | N            |                 |         |
| Starting Check     |                        | A Vendor             | A1ROOF                      | IV1002               | 90001276589         | 07-Feb-2020  | 12,500.00      |                   | N            |                 |         |
| Ending Check       |                        | A Vendor             | ARROW                       | IV1003               | 90001276590         | 07-Feb-2020  | 5,000.00       |                   | N            |                 |         |
|                    | Group Checks By St     | ub-Contract          | BP2222                      | IV1004               | 90001276591         | 07-Feb-2020  | 7,800.00       |                   | N            |                 |         |
|                    | Kenumber Checks        | Comdata              | ¢                           |                      |                     |              |                |                   |              |                 |         |
|                    |                        |                      | Close Generate Request File | Import Response File | Import Reconciliati | on File Post | Thecks Move to | New Selection Cor | de           |                 |         |
|                    |                        |                      |                             |                      |                     |              |                |                   |              |                 |         |
|                    |                        |                      |                             |                      |                     |              |                |                   |              |                 |         |

Pop-up window launched from [Comdata] button on Prepare Checks screen with horizontal scrollbar scrolled right to reveal hidden columns

All records must be valid in the Status column for the [Generate Request File] button to be enabled.

If mandatory fields are not entered properly in the Maintain Vendors screen, as discussed in the previous step, the [Generate Request File] button will not be enabled, as shown in the example below.

| MAINTAIN VENDORS           |                              |                        |               |              |              |             |                      |                         | Table Mode   | Save D             | Exit 🛈 🕐       | A 12 O      |              |        |
|----------------------------|------------------------------|------------------------|---------------|--------------|--------------|-------------|----------------------|-------------------------|--------------|--------------------|----------------|-------------|--------------|--------|
|                            |                              |                        |               |              |              |             |                      |                         |              |                    |                |             |              |        |
| ompany CMICTEST A CMIC     |                              |                        |               |              |              |             |                      |                         |              |                    |                |             |              |        |
|                            |                              |                        |               |              |              |             |                      |                         |              |                    |                |             |              |        |
| ETAILS                     |                              |                        |               |              |              |             |                      |                         |              |                    |                |             |              |        |
| Vendors Purchases Account  | ing Business Partner Address |                        |               |              |              |             |                      |                         |              |                    |                |             |              |        |
| 🔯 Search 🖶 Insert 🖶 Delete | 🛊 Previous 📫 Next 🛛 🖓 Workf  | lows 🛛 🖛 🔒 Report Opt  | ions 🖙 🛱 Im   | iport 🖉 Atta | chments 🗏    | Notes 🚱 E   | CM Documents   + 5   | User Extensions         |              |                    |                |             |              |        |
|                            |                              |                        |               |              |              |             |                      |                         |              |                    |                |             |              |        |
| Business Partner BP2222    | BP2222                       |                        |               |              |              |             |                      |                         |              |                    |                |             |              |        |
| Payment Address1 Main St   |                              |                        |               |              |              |             |                      |                         |              |                    |                |             |              |        |
| Address2 Suite19           |                              |                        |               |              |              |             |                      |                         |              |                    |                |             |              |        |
| Address3 New York          | field factories              |                        |               |              |              |             |                      |                         |              |                    |                |             |              |        |
| State/Province NY          | A New Tork                   | Tin/Postal Code 2019   | 9             |              |              |             |                      |                         |              |                    |                |             |              |        |
| Attention                  |                              | Lipit Gran Court       |               |              |              |             |                      |                         |              |                    |                |             |              |        |
| Phone 3336665858           |                              | Fax                    |               |              |              |             |                      |                         |              |                    |                |             |              |        |
| E-mail                     |                              |                        |               |              |              |             |                      |                         |              |                    |                |             |              |        |
| Web Site                   |                              |                        |               |              |              |             |                      |                         |              |                    |                |             |              |        |
| * Status                   | Terms 💟                      |                        |               |              |              |             |                      |                         |              |                    |                |             |              |        |
| Class                      | PREPARE CHECKS               |                        | 0000000       | 1000000      | 100000       | 000000      |                      |                         | 00000000     | 010000000          | 1000000        | 00000000    | PSave all    | 00     |
| Terms NET30                |                              |                        |               |              |              |             |                      |                         |              |                    |                |             | _            |        |
| 1099 3                     |                              |                        | 0             | -            | -            |             |                      |                         |              |                    |                |             |              |        |
| Preference                 | Prepare C                    | Thecks                 | 2nd Party Che | PREPAR       | E CHECKS     |             |                      |                         |              |                    |                |             | Save D + ()  |        |
| Alt. Add.                  | Repo                         |                        |               |              |              |             |                      |                         |              |                    |                |             |              |        |
| Contacts                   | Item                         | CMICTEST               | CMIC          | SEND CHECK   | S TO COMDAT  | TA CALC     |                      | Paul Russ Group         |              | Selection Code NW  |                |             |              |        |
|                            | Check Form<br>Paul Run Group | Single Stub, Version 3 |               | Company [6   | Macrest      | C.WING      |                      | ray kun droup           |              | Jelection code Inn |                |             |              |        |
|                            | Selection Code               | NW                     | New enhan     |              |              |             |                      |                         |              |                    |                |             |              |        |
|                            |                              | Use Voucher Bank Acc   |               | View -       | Y In Freez   | er 🗐 Detach |                      |                         |              |                    |                |             |              |        |
| Missing mandatory          | Company Code                 |                        |               |              |              |             | -                    |                         |              |                    |                | Card Number |              |        |
| email address!             | Department Code              |                        |               | Status       | Vendor       |             | Name                 | Invoice Number          | Check #      | Check Date         | Amount         | Token       | Invoice Paid | Respon |
|                            | Bank Account Num             |                        |               | Valid        | A1ROOF       | A1ROOF      |                      | IV1001                  | 90001276589  | 07-Feb-2020        | 2.000.0        | 0           | N            |        |
|                            |                              | By Job Code            |               | Valid        | AIROOF       | ATROOF      |                      | IV1002                  | 90001276589  | 07-Feb-2020        | 12,500.00      |             | N            |        |
|                            | Minimum Amount               |                        | Assign Start  | Toyalid      | RP2222       | RP2222      |                      | 191003                  | 90001276590  | 07-Feb-2020        | 7,800.00       |             | N            |        |
| -                          | Starting Check               | -                      |               | e            |              |             |                      |                         | 101010100001 |                    | 7,070.04       |             |              | _      |
|                            | Ending Check                 | Genue Overlag Data     | Vendor        | Close        | Generate Rec | quest File  | Import Response File | Import Reconciliation F | lie Past Che | the Move to New    | Selection Code | 1           |              |        |
|                            |                              | Renumber Checks        | Comdata       | and a        | 1            |             |                      |                         |              |                    |                |             |              |        |
|                            |                              |                        |               |              |              | Butt        | on disabled du       | e to invalid recor      | d.           |                    |                |             |              |        |

Once all records are valid in the pop-up window, click on the [Generate Request File] button to generate the payment/request file.

| PREPARE CHECKS     |                        |                                |                | E                             | Save 📓 🗢    | • • • | APO |
|--------------------|------------------------|--------------------------------|----------------|-------------------------------|-------------|-------|-----|
| Enter Company Code |                        |                                |                | *****                         |             |       |     |
| Prepare (          | Checks 2               | O<br>nd Party Check            | O<br>Print Che | Ck Post Check R               | un          |       |     |
| SELECTION CRITERIA |                        |                                | -              |                               |             |       |     |
| Company            | CMICTEST               | CMiC                           |                | Choose Helper Application     | ×           | <     |     |
| Check Form         | Single Stub, Version 3 |                                | Opening        | 0240000382 file               |             | ×     |     |
| Pay Run Group      |                        |                                | You hav        | VC789.CMIC1.PS00020.02072020. | .0240000382 |       |     |
| Selection Code     | NW                     | New enhancement 2 Comdata - Do | , 🗋 ve         | Send this item to:            | •           |       |     |
|                    | Use Voucher Bank Acc   |                                | w              | Internet Explorer             |             |       |     |
| Company Code       | A                      |                                | fre            |                               |             |       |     |
| Department Code    |                        |                                | What s         | Office XML Handler            |             |       | 23  |
| Bank Cash G/L Code |                        |                                | ۲              | Notenad                       |             |       |     |
| Bank Account Num   |                        |                                | 0              | - Inverse                     |             |       |     |
|                    | By Job Code            |                                |                | Windows Photo Viewer          |             |       |     |
| Minimum Amount     |                        | Assign Starting Check Number   |                |                               |             |       |     |
| Starting Check     |                        | Vendor                         |                | Snagit Editor                 |             | _     |     |
| Ending Check       |                        | Vendor                         |                |                               |             | ncel  |     |
|                    | Group Checks By Sub-Co | ontract                        | -              | Browse OK                     | Cancel      |       |     |
|                    | Renumber Checks        | Comdata                        | -              |                               |             | 2     |     |

A pop-up window is launched, prompting the user to select in which program to open the payment/request file. After the payment/request file is generated, the file needs to be placed on Comdata's FTP server.

The following screenshot shows an example of the payment/request file open in Notepad.

| Eile Edi                                                    | 9.CMIC1.PS                                                  | 00020.012920<br>View Helr                      | 20.0406000221 -                     | Notepad                             |                                                                               |                                                                                                    |                                      |                                                                     | -           | × |
|-------------------------------------------------------------|-------------------------------------------------------------|------------------------------------------------|-------------------------------------|-------------------------------------|-------------------------------------------------------------------------------|----------------------------------------------------------------------------------------------------|--------------------------------------|---------------------------------------------------------------------|-------------|---|
| VC789<br>VC789<br>VC789<br>VC789<br>VC789<br>VC789<br>VC789 | VC789<br>CMIC1<br>CMIC1<br>CMIC1<br>CMIC1<br>CMIC1<br>VC789 | 4<br>QATEST<br>QATEST<br>QATEST<br>QATEST<br>4 | A1ROOF<br>A1ROOF<br>ARROW<br>BP2222 | A1ROOF<br>A1ROOF<br>ARROW<br>BP2222 | CMICOATS@CMIC.CA<br>CMICOATS@CMIC.CA<br>RAJ.KUMAR@CMIC.CA<br>CMICOATS@CMIC.CA | MAIN ST SUITE19 NEW YORK N<br>MAIN ST SUITE19 NEW YORK N<br>WYANDOTTE ST 1525 CHICAGO I<br>MAIN ST SUITE19 NEW YORK N | NY 201<br>NY 201<br>IL 606<br>NY 201 | 222333454<br>222333454<br>222333454<br>21 555666454<br>28 666999898 | 5<br>5<br>9 | ^ |

Example of Payment/Request File in Notepad

The payment/request file is a tab delimited text file, which follows a specific pre-defined naming convention, as outlined in the Comdata Virtual Card AP-PS20-PS21 spreadsheet. The graphic below shows an example of the naming convention.

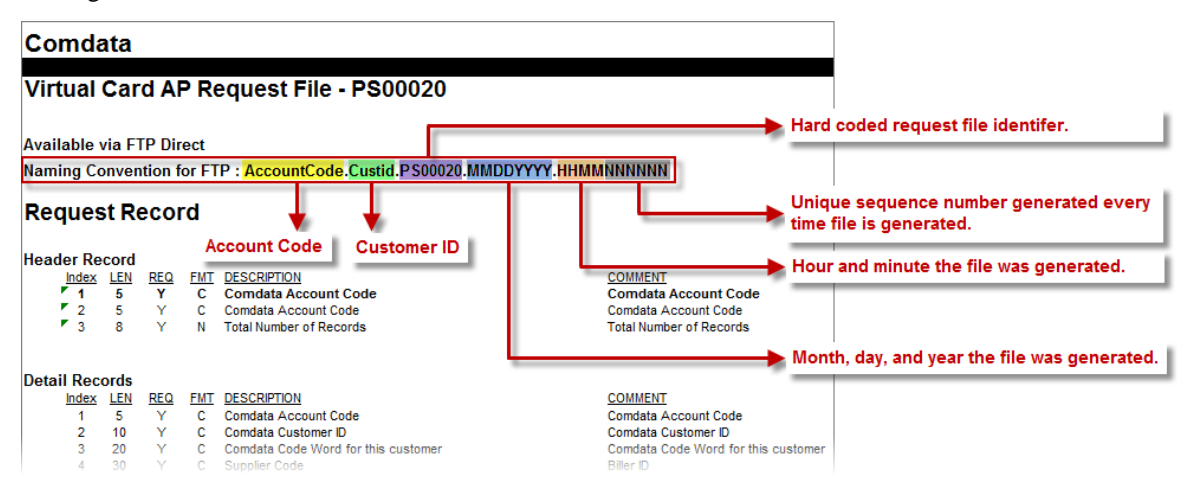

The account code and customer ID are defined on the EFT File Format screen.

NOTE: The payment/request file will only be generated if all entries under the code are valid.

Once the payment/request file is generated, the system links the selection code with Comdata processing.

When the code is linked to Comdata, the following three buttons become disabled, as shown in the following screenshots:

• [Renumber Checks] button on the Prepare Checks screen

| PREPARE CHECKS     |                        |                               |             |            | 🖹 Save 📄     | - I ()     | Δ | Ŀ | 0 |
|--------------------|------------------------|-------------------------------|-------------|------------|--------------|------------|---|---|---|
| Enter Company Code |                        |                               |             |            |              |            |   |   |   |
| •                  |                        | 0                             | 0           | 0          |              |            |   |   |   |
| Prepare 0          | Thecks 2               | nd Party Check                | Print Check | Post Check | Run          |            |   |   |   |
| SELECTION CRITERIA |                        |                               |             |            |              |            |   |   |   |
| Company            | CMICTEST A             | CMiC                          |             |            |              |            |   |   |   |
| Check Form         | Single Stub, Version 3 |                               |             |            |              |            |   |   |   |
| Pay Run Group      |                        | ]                             |             |            |              |            |   |   |   |
| Selection Code     | NW                     | New enhancement 2 Comdata - D | o Not Use   |            |              |            |   |   |   |
|                    | Use Voucher Bank Acc   |                               |             |            |              |            |   |   |   |
| Company Code       | A                      |                               |             |            |              |            |   |   |   |
| Department Code    | A                      |                               |             |            | Check Date   | 7-Feb-2020 |   | 6 |   |
| Bank Cash G/L Code |                        | ] [                           |             |            | Currency Cod | e          |   |   |   |
| Bank Account Num   |                        |                               |             |            |              |            |   |   |   |
|                    | By Job Code            |                               |             |            |              |            |   |   |   |
| Minimum Amount     |                        | Assign Starting Check Number  |             |            |              |            |   |   |   |
| Starting Check     |                        | Vendor                        |             |            |              |            |   |   |   |
| Ending Check       |                        | Vendor                        |             |            |              |            |   |   |   |
|                    | Group Checks By Sub-C  | ontract                       |             |            |              |            |   |   |   |
|                    | Renumber Checks        | Comdata                       |             |            |              |            |   |   |   |

• [**Print Checks**] button on the Print Checks screen

| nter Company Code        |              |          |                       |                   |                 |                    |  |
|--------------------------|--------------|----------|-----------------------|-------------------|-----------------|--------------------|--|
|                          |              |          | 0                     | •                 |                 | 0                  |  |
| Prepare Checks           |              | 2nc      | Party Check           | Print Check       |                 | Post Check Run     |  |
| ELECTION CRITERIA        |              |          |                       |                   |                 |                    |  |
| * Company                | CMICTEST     |          | CMIC                  |                   |                 |                    |  |
| Pay Run Group Code       |              |          |                       |                   |                 |                    |  |
| * Selection              | NW           |          | New enhancement 2 Com | lata - Do Not Use | 29-Jan-2020     |                    |  |
|                          | Create E     | FT File  |                       |                   | Form            |                    |  |
|                          | Create T     | hird Pa  | irty Paymode File     |                   | EFT File Format |                    |  |
|                          | EFT/TPP      | M Distr  | ibution               |                   | EFT File Code   |                    |  |
|                          | Print Wai    | ver File |                       |                   |                 |                    |  |
|                          | Print SC V   | laiver R | leport                | Select S0         | Waiver Report   | SC Waiver Report 1 |  |
| Create EFT File          | file         |          |                       |                   |                 |                    |  |
| Company Code             |              |          |                       |                   |                 |                    |  |
| Department Code          |              |          |                       |                   |                 |                    |  |
| Bank Cash G/L Code       |              |          |                       |                   |                 |                    |  |
| Bank Account Number      |              |          |                       |                   |                 |                    |  |
| Bank Account Description |              |          |                       |                   |                 |                    |  |
|                          |              |          |                       |                   | and a second    |                    |  |
| * Check Form             | Single Stub, | Version  | 3                     |                   | ×               |                    |  |
| * Language               | English      |          |                       |                   | ~               |                    |  |
| First Signature Name     |              |          |                       |                   |                 |                    |  |
| Chartlese Charles        |              |          | A Ending Check        |                   |                 |                    |  |

• [Post] button on the Post Check Run screen

| iter Company Code         |             |                 |                        |              |              |     |
|---------------------------|-------------|-----------------|------------------------|--------------|--------------|-----|
| •                         |             | 0               | •                      |              | •            |     |
| Prepare Checks            | 2           | Ind Party Check | Print Check            |              | Post Check I | Run |
| LECTION CRITERIA          |             |                 |                        |              |              |     |
| * Company                 | CMICTEST    | CMiC            |                        |              |              |     |
| Pay Run Group Code        |             |                 |                        |              |              |     |
| * Selection               | NW          | New enhancement | 2 Comdata - Do Not Use | 29-Jan-2020  |              |     |
|                           | Use Voucher | Bank Account    |                        |              |              |     |
|                           | By Job Code |                 |                        |              |              |     |
| Company code              |             |                 |                        |              |              |     |
| Department Code           |             |                 |                        | Posting Date | 29-Jan-2020  | 120 |
| Bank Cash G/L Code        |             |                 |                        |              |              |     |
| Currency Code             |             |                 |                        |              |              |     |
| Bank Account Num          |             |                 |                        |              |              |     |
| Check Release Date        |             | Eb              |                        |              |              |     |
| Check Reconciliation Date |             | Eb              |                        |              |              |     |
| Batch                     |             | Journal CD      | Posting Date           |              |              |     |
|                           |             |                 |                        |              |              |     |

Once the [Generate Request File] button is clicked, if the user attempts to unprepare the checks on the Unprepare Checks screen, an alert will be issued, as shown in the screenshot below.

| PREPARE CHECK        | S                                |                      |                                                                                                    |        |
|----------------------|----------------------------------|----------------------|----------------------------------------------------------------------------------------------------|--------|
|                      |                                  |                      |                                                                                                    |        |
|                      |                                  |                      |                                                                                                    |        |
| Company              | CMICTEST                         |                      | CMIC                                                                                                    |        |
| Pay Run Group        |                                  |                      |                                                                                                    |        |
| Selection Code       | NW                               |                      | New enhancement 2 Comdata - Do Not Use                                                                                                    |        |
| Used In Pay Group    |                                  |                      |                                                                                                    |        |
| Check Status         |                                  |                      |                                                                                                    |        |
| Cash Company Code    |                                  |                      |                                                                                                    |        |
| Cash Department Code |                                  |                      |                                                                                                    |        |
| Cash Account Code    |                                  |                      |                                                                                                    |        |
| Cash Account Code    | -                                |                      |                                                                                                    |        |
|                      | Bank Account I<br>the one curren | Last Ch<br>itly beii | ck Number will not be updated. If Pay Run Groups or Selections have been prepared after<br>g unprepared, Then check numbers may be out of sequence. |        |
| Notes                |                                  | Ĩ                    | alert                                                                                                    |        |
|                      |                                  |                      |                                                                                                    |        |
|                      | Unprepare C                      | hecks                | The code is linked to Comdata . Are you sure to continue?                                                                                           |        |
|                      |                                  |                      |                                                                                                    | No Yes |

Pgm: APUNPRE – Unprepare Checks; standard Treeview path: Accounts Payable > Utilities > Unprepare Checks

#### Step 3: Import and Process Comdata Response File

After successfully generating the payment/request file, the user will receive a response file containing card number tokens from Comdata's FTP server. This file needs to be imported and processed.

Click on the [Comdata] button on the Prepare Checks screen.

When the selection code is linked to Comdata, the [**Import Response File**] button, the [**Import Reconciliation File**] button, and the [**Move to New Selection Code**] button become enabled in the pop-up window launched from the [**Comdata**] button on the Prepare Checks screen.

NOTE: The [Post Checks] button is still disabled.

|                            |          |            | **********     |             |                   |           |                      |              |      |           |
|----------------------------|----------|------------|----------------|-------------|-------------------|-----------|----------------------|--------------|------|-----------|
| ND CHECKS TO               | O COMDAT | A.         |                |             |                   |           |                      |              |      |           |
| ompany CMIC                | CTEST    | MiC        | Pay Run Group  |             | Selection Code NW | V         |                      |              |      |           |
|                            |          |            |                |             |                   |           |                      |              |      |           |
| View 👻 🔻                   | Freeze   | 🖶 🛅 Detach |                |             |                   |           |                      |              |      |           |
| Status                     | Vendor   | Name       | Invoice Number | Check #     | Check Date        | Amount    | Card Number<br>Token | Invoice Paid | Resp | onse Erro |
| Valid A1                   | ROOF     | A1ROOF     | IV101          | 90001234149 | 29-Jan-2020       | 2,000.00  |                      | N            |      |           |
| Valid A1                   | ROOF     | A1ROOF     | IV102          | 90001234149 | 29-Jan-2020       | 12,500.00 |                      | N            |      |           |
| Valid AR                   | ROW      | ARROW      | IV103          | 90001234150 | 29-Jan-2020       | 5,000.00  |                      | N            |      |           |
| Valid BP                   | 2222     | BP2222     | IV104          | 90001234151 | 29-Jan-2020       | 7,800.00  |                      | N            |      |           |
| A CONTRACTOR OF A CONTRACT |          |            |                |             |                   |           | -                    |              |      |           |

Click the [Import Response File] button to import and process the response file containing the card number tokens.

| PREPARE CHECKS            |  |
|---------------------------|--|
|                           |  |
| IMPORT FILES              |  |
| Import File : Card Number |  |
| Import                    |  |
| Status                    |  |
| Close                     |  |

Pop-up window launched from [Import Response File] button

Another pop-up window will appear to import the file. Click on the [Import] button.

| P  | REPARE CHECKS                          | ۵ ۵ 🛛 |              |
|----|----------------------------------------|-------|--------------|
| IM | Import File Choose File No file chosen |       | Import Close |
|    |                                        |       |              |

Click on the [Choose File] button and browse to select the file to import.

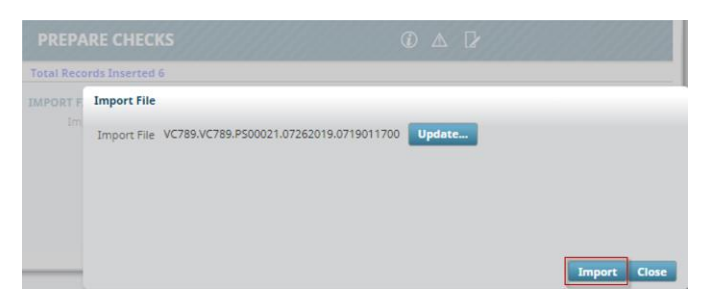

Click the [Import] button to import the file.

The following screenshot shows an example of the response file open in Notepad.

| ////////////////////////////////////// | .VC789.PS0 | 0021.0129202 | 0.1510434791 - Notepa | be     |                   |                 |              |    |       |            | - | × |
|----------------------------------------|------------|--------------|-----------------------|--------|-------------------|-----------------|--------------|----|-------|------------|---|---|
| File Edit                              | Format     | View Help    | )                     |        |                   |                 |              |    |       |            |   |   |
| VC789                                  | VC789      | 4            |                       |        |                   |                 |              |    |       |            |   | ~ |
| VC789                                  | CMIC1      | QATEST       | A1ROOF                | A1ROOF | CMICOATS@CMIC.CA  | MAIN ST SUITE19 | NEW YORK     | NY | 20198 | 2223334545 |   |   |
| VC789                                  | CMIC1      | QATEST       | A1ROOF                | A1ROOF | CMICOATS@CMIC.CA  | MAIN ST SUITE19 | NEW YORK     | NY | 20198 | 2223334545 |   |   |
| VC789                                  | CMIC1      | QATEST       | ARROW                 | ARROW  | RAJ.KUMAR@CMIC.CA | WYANDOTTE ST    | 1525 CHICAGO | IL | 60601 | 5556664545 |   |   |
| VC789                                  | CMIC1      | QATEST       | BP2222                | BP2222 | CMICOATS@CMIC.CA  | MAIN ST SUITE19 | NEW YORK     | NY | 20198 | 6669998989 |   |   |
| VC789                                  | VC789      | 4            |                       |        |                   |                 |              |    |       |            |   |   |
|                                        |            |              |                       |        |                   |                 |              |    |       |            |   |   |

Example of response file containing Comdata check numbers in Notepad

The response file containing the card number tokens is a tab delimited text file, which follows the response file naming convention PS00021:

#### ACCOUNTCODE.ACCOUNTCODE.PS00021.MMDDYYYY.HHMMNNNNNN

| PREPARE CHECKS                                         | 1 | ▲ | ₽ |
|--------------------------------------------------------|---|---|---|
| IMPORT FILES Import File : Card Number Import Process  |   |   |   |
| Status Processed records 4 out of 0 successfully Close |   |   |   |

For example: VC789.VC789.PS00021.01292020.1510434791

Click on the [**Process**] button to process the file.

| D CHECKS TO COM   | IDATA                   |                                  |                                                      |                                                                                                    |                                             |                                                                   |                        |                     |   |
|-------------------|-------------------------|----------------------------------|------------------------------------------------------|----------------------------------------------------------------------------------------------------|---------------------------------------------|-------------------------------------------------------------------|------------------------|---------------------|---|
| pany CMICTEST     | CMiC                    |                                  | Pay Run Grou                                         | qu                                                                                                    | Selection Code                              | NW                                                                |                        |                     |   |
|                   |                         |                                  |                                                      |                                                                                                    |                                             |                                                                   | Card number t          | tokens are updated. |   |
| w - <b>Y E</b>    | reeze 📲 Detach          |                                  |                                                      |                                                                                                    |                                             |                                                                   |                        |                     |   |
| w <b> ▼ E</b> a F | reeze 📲 Detach<br>Name  | Invoice Number                   | Check #                                              | Check Date                                                                                                    | Amount                                      | Card Number<br>Token                                              | Invoice Paid           | Response Error      | M |
| A1ROOF            | reeze 🚡 Detach<br>Name  | Invoice Number                   | Check #<br>90001234149                               | Check Date                                                                                                    | Amount<br>2,000.00                          | Card Number<br>Token<br>222U69A3j2                                | Invoice Paid           | Response Error      |   |
| A1ROOF            | reeze<br>Detach<br>Name | Invoice Number<br>IV101<br>IV102 | Check #<br>90001234149<br>90001234149                | Check Date<br>29-jan-2020 29-jan-2020                                                                                                    | Amount<br>2,000.00<br>12,500.00             | Card Number<br>Token<br>222U69A3J2<br>222U69A3J2                  | Invoice Paid<br>N<br>N | Response Error      |   |
| A1ROOF<br>ARROW   | reeze 🖷 Detach<br>Name  | Invoice Number IV101 IV102 IV103 | Check #<br>90001234149<br>90001234149<br>90001234150 | Check Date         29-jan-2020         29-jan-2020         20-jan-2020         20-jan-2020 | Amount<br>2,000.00<br>12,500.00<br>5,000.00 | Card Number<br>Token<br>2222U69A3J2<br>2222U69A3J2<br>2222U69A3J2 | Invoice Paid N N N     | Response Error      |   |

Once processing is complete, card number tokens will be updated, as shown in the screenshot above.

#### Step 4: Import and Process Reconciliation File

After the card number tokens have been processed, the next step is to import the reconciliation file from Comdata's FTP server and process it.

| PREPA    | RE CHECKS             |                      |                   |                |                     |                  |              | 💾 Save 📓 🗢 🚺 🕐 | APO  |
|----------|-----------------------|----------------------|-------------------|----------------|---------------------|------------------|--------------|----------------|------|
| SEND CHE | CMICTEST CMIC         |                      | Pay Run Grou      | qu             | Selection Code      | NW               |              |                |      |
| View 👻   | 🍸 🌇 Freeze 🖀 Detact   | h                    |                   |                |                     | Card Number      |              |                |      |
|          | Name                  | Invoice Number       | Check #           | Check Date     | Amount              | Token            | Invoice Paid | Response Error | Move |
| A1R      | OOF                   | IV101                | 90001234149       | 29-Jan-2020    | 2,000.00            | 222U69A3J2       | N            |                |      |
| A1R      | DOF                   | IV102                | 90001234149       | 29-Jan-2020    | 12,500.00           | 222U69A3J2       | N            |                |      |
| ARR      | WC                    | IV103                | 90001234150       | 29-Jan-2020    | 5,000.00            | 222U69A3J4       | N            |                |      |
| BP2      | 222                   | IV104                | 90001234151       | 29-Jan-2020    | 7,800.00            | 222U69A3H4       | N            |                |      |
| <        |                       |                      |                   |                |                     |                  |              |                | >    |
| Close    | Generate Request File | Import Response File | mport Reconciliat | tion File Post | t Checks Move to    | New Selection Co | de           |                |      |
|          |                       |                      |                   | Click to im    | port reconciliation | n file and recon | cile checks. |                |      |

Click on the [**Import Reconciliation File**] button in the pop-up window launched from the [**Comdata**] button on the Prepare Checks screen to import the reconciliation file and reconcile the checks.

| PREPARE CHECKS               | ⓐ ▲ ₽ |  |
|------------------------------|-------|--|
|                              |       |  |
| IMPORT FILES                 |       |  |
| Import File : Reconciliation |       |  |
| Import Process               |       |  |
| Status                       |       |  |
| Close                        |       |  |

Pop-up window launched from [Import Reconciliation File] button

Another pop-up window will appear to import the file. Click on the [Import] button.

| Р  | REPARE CHECKS                          | ④ ▲ ₽        | 0 |
|----|----------------------------------------|--------------|---|
| IM | Import File Choose File No file chosen | Import Close |   |
|    | Status                                 |              |   |

Click on the [Choose File] button and browse to select the file to import.

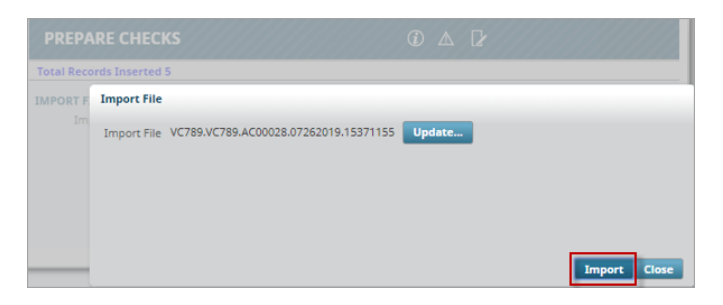

Click the [Import] button to import the file.

The following screenshot shows an example of the reconciliation file open in Notepad.

| UC789.VC789.AC00028.01302020.15013082 - Notepad<br>File Edit Format View Help |                                        |                                                                                                    |                                                                                                    | - 🗆 X                  |
|-------------------------------------------------------------------------------|----------------------------------------|----------------------------------------------------------------------------------------------------|----------------------------------------------------------------------------------------------------|------------------------|
| VC789<br>VC789 CMIC1 04C7HR91WJ<br>VC789 CMIC1 04C7HR91WK                     | XXXXXXXXXXXXXXXXXXXXXXXXXXXXXXXXXXXXXX | 000000         01302020         000000           02020         235959         01302020           02020         235959         01302020 | 00000007500         D           071012         000000780000         D           071012         0000005000000         D | 569300909<br>569300908 |

Example of reconciliation file in Notepad

The reconciliation file is a tab delimited text file, which follows the reconciliation file naming convention AC00028:

#### ACCOUNTCODE.ACCOUNTCODE.AC00028.MMDDYYYY.HHMMNNNNNN

For example: VC789.VC789.AC00028.01302020.15013082

| PREPARE CHECKS               |  |
|------------------------------|--|
|                              |  |
| IMPORT FILES                 |  |
| Import File : Reconciliation |  |
| Import                       |  |
| Status Processed records 2   |  |
| Close                        |  |

Click on the [Process] button to process the file.

| CHECKS TO COMDATA                              |                                                  |                                                      |                                                                                                    |                                             |                                                                   |                             |                |     |
|------------------------------------------------|--------------------------------------------------|------------------------------------------------------|----------------------------------------------------------------------------------------------------|---------------------------------------------|-------------------------------------------------------------------|-----------------------------|----------------|-----|
| pany CMICTEST CMIC                             | CMIC                                             |                                                      | n Group Selection Code NW                                                                          |                                             |                                                                   |                             |                |     |
|                                                |                                                  |                                                      |                                                                                                    |                                             |                                                                   |                             |                |     |
|                                                |                                                  |                                                      |                                                                                                    |                                             |                                                                   |                             |                |     |
| v 🕶 🍸 🌇 Freeze 🖀 Det                           | ach                                              |                                                      | 1                                                                                                  |                                             | (c.                                                               |                             |                |     |
| v 🕶 🍸 🌇 Freeze 🖀 Det<br>Name                   | ach                                              | Check #                                              | Check Date                                                                                         | Amount                                      | Card Number<br>Token                                              | Invoice Paid                | Response Error | Mov |
| v - Y 🛱 Freeze 🚡 Det<br>Name                   | ach<br>Invoice Number<br>IV101                   | Check #<br>90001234149                               | Check Date<br>29-jan-2020                                                                          | Amount<br>2,000.00                          | Card Number<br>Token<br>222U69A3J2                                | Invoice Paid                | Response Error | Mov |
| V V V IN Freeze Det<br>Name<br>A1ROOF          | ach Invoice Number IV101 IV102                   | Check #<br>90001234149<br>90001234149                | Check Date<br>29-Jan-2020<br>29-Jan-2020                                                           | Amount<br>2,000.00<br>12,500.00             | Card Number<br>Token<br>222U69A3j2<br>222U69A3j2                  | Invoice Paid<br>N<br>N      | Response Error | Mov |
| N V V IN Freeze Det<br>Name<br>A1ROOF<br>ARROW | ach<br>Invoice Number<br>IV101<br>IV102<br>IV103 | Check #<br>90001234149<br>90001234149<br>90001234150 | Check Date           29-jan-2020           29-jan-2020           29-jan-2020           29-jan-2020 | Amount<br>2,000.00<br>12,500.00<br>5,000.00 | Card Number<br>Token<br>2222U69A3J2<br>2222U69A3J2<br>2222U69A3J4 | Invoice Paid<br>N<br>N<br>Y | Response Error | Mov |

After reconciliation is processed, the values in the Invoices Paid column update based on payments made to the vendor. Records for reconciled checks will have a status of "Y", while records for unreconciled checks will have a status of "N", as shown in the screenshot above.

#### Step 5: Move Unreconciled Checks to a New Selection Code

| CHECKS TO COMDATA Dany CMICTEST CMIC           | CMICTEST CMIC                          |                                                      | up                                                                                             | Selection Code                              | NW                                                             |                        |                |  |
|------------------------------------------------|----------------------------------------|------------------------------------------------------|------------------------------------------------------------------------------------------------|---------------------------------------------|----------------------------------------------------------------|------------------------|----------------|--|
|                                                |                                        |                                                      |                                                                                                |                                             |                                                                |                        |                |  |
| v 👻 🐺 🌇 Freeze 🖷 Deta                          | ich                                    |                                                      |                                                                                                |                                             |                                                                |                        |                |  |
| v 👻 🍸 🎼 Freeze 🖀 Deta<br>Name                  | Invoice Number                         | Check #                                              | Check Date                                                                                     | Amount                                      | Card Number<br>Token                                           | Invoice Paid           | Response Error |  |
| N - Y Fig Freeze Tig Deta<br>Name              | Invoice Number                         | Check #<br>90001234149                               | Check Date<br>29-jan-2020                                                                      | <b>Amount</b><br>2,000.00                   | Card Number<br>Token<br>222U69A3j2                             | Invoice Paid           | Response Error |  |
| N V The Freeze The Deta<br>Name<br>A1ROOF      | Involce Number<br>IV101<br>IV102       | Check #<br>90001234149<br>90001234149                | Check Date<br>29-Jan-2020<br>29-Jan-2020                                                       | Amount<br>2,000.00<br>12,500.00             | Card Number<br>Token<br>222U69A3j2<br>222U69A3j2               | Invoice Paid<br>N<br>N | Response Error |  |
| N - Y R Freeze Deta<br>Name<br>A1ROOF<br>ARROW | Involce Number<br>V101<br>V102<br>V103 | Check #<br>90001234149<br>90001234149<br>90001234150 | Check Date           29-jan-2020         29-jan-2020           29-jan-2020         29-jan-2020 | Amount<br>2,000.00<br>12,500.00<br>5,000.00 | Card Number<br>Token<br>222U69A3j2<br>222U69A3j2<br>222U69A3j4 | Invoice Paid N N Y     | Response Error |  |

Pop-up window launched from [Comdata] button on the Prepare Checks screen

If checks are reconciled and all records are set to "Y", then the [**Post Checks**] button becomes enabled and checks can be posted under the current selection code.

However, if some checks are unreconciled, the Invoices Paid column will contain records with a status of "N", as shown in the screenshot above.

Unreconciled checks with a status of "N" can be grouped and moved to a new selection code so that those checks can eventually be posted when the invoices are completely paid. Once unreconciled checks are removed, the remaining reconciled checks with a status of "Y" can be grouped and posted under the current selection code.

The Move column and the [**Move to New Selection Code**] button are used to move unreconciled checks to a new selection code. When records are set to "N" in the Invoices Paid column, the checkboxes in the Move column and the [**Move to New Selection Code**] button become enabled if the current selection code is linked to Comdata.

| PREPARE CHECKS             |                      |                  |                                 |                |                      |              | 💾 Save 🗐 🗸 🕡 🥐 |      |
|----------------------------|----------------------|------------------|---------------------------------|----------------|----------------------|--------------|----------------|------|
| ND CHECKS TO COMDATA       |                      |                  |                                 |                |                      |              |                |      |
| ompany CMICTEST CMIC       | ST CMIC              |                  | Pay Run Group Selection Code NW |                |                      |              |                |      |
|                            |                      |                  |                                 |                |                      |              |                |      |
| Tiew 👻 🕎 🌇 Freeze 🖷 De     | tach                 |                  |                                 |                |                      |              |                |      |
| Name                       | Invoice Number       | Check #          | Check Date                      | Amount         | Card Number<br>Token | Invoice Paid | Response Error | Move |
| A1ROOF                     | IV101                | 90001234149      | 29-Jan-2020                     | 2,000.00       | 222U69A3J2           | N            |                |      |
| A1ROOF                     | IV102                | 90001234149      | 29-Jan-2020                     | 12,500.00      | 222U69A3J2           | N            |                |      |
| ARROW                      | IV103                | 90001234150      | 29-Jan-2020                     | 5,000.00       | 222U69A3J4           | Y            |                |      |
| BP2222                     | IV104                | 90001234151      | 29-Jan-2020                     | 7,800.00       | 222U69A3H4           | Y            |                |      |
| <                          |                      |                  |                                 |                |                      |              |                |      |
| lose Generate Request File | Import Response File | mport Reconcilia | tion File Post                  | Checks Move to | New Selection Co     | de           |                |      |

For example, as shown in the screenshot above, the first two records with an Invoice Paid status of "N" can be moved to a different selection code by checking the first two checkboxes in the Move column and clicking on the [Move to New Selection Code] button.

| OVE TO NEW G | ROUP/SELECTIO | N        |  |
|--------------|---------------|----------|--|
| View - Y     | Freeze 🖷      | Detach   |  |
| Company      | Old Code      | New Code |  |
|              |               |          |  |

Pop-up window launched from [Move to New Selection Code] button for selection codes

Clicking the [**Move to New Selection Code**] button launches a pop-up window, as shown in the screenshot above. To close this pop-up window and return to the Prepare checks screen, click on the [**Close**] button. Otherwise, to move unreconciled checks to a new selection code, enter a new selection code in the New Code field of the pop-up window and click on the [**Move**] button.

| PREPA     | REC    | HECKS            | ① ▲ □                     |  |
|-----------|--------|------------------|---------------------------|--|
| Selection | Code 0 | 1 already exists | for Company Code CMICTEST |  |
| NOVE TO I | NEW G  | ROUP/SELECTIO    | N                         |  |
| View 🕶    | Ŧ      | Freeze           | Detach                    |  |
| Com       | pany   | Old Code         | New Code                  |  |
| CMICTE    | ST     | NW               | 01                        |  |

In the event a duplicate selection code exists, an error will be issued as shown in the screenshot above.

| OVE TO NEW G | ROUP/SELECTIC | N        |
|--------------|---------------|----------|
| View • Y     | Freeze        | Detach   |
| Company      | Old Code      | New Code |
| CMICTEST     | NW            | SW       |

Upon entering a new selection code in the New Code field and clicking on the [**Move**] button, the system will move the unreconciled checks from the old (original) selection code to the newly created selection code.

**NOTE**: The payment records will contain the same data as before. The only difference is that they will be using a new selection code.

When processing is complete, the system will return to the Prepare Checks screen.

| ayment Sel  | ection List             |              |
|-------------|-------------------------|--------------|
| Search      |                         | Advanced     |
| Match 🔘     | All O Any               |              |
| Code        | •                       |              |
| Description | 1                       |              |
|             |                         | Search Reset |
| Code        | Description             |              |
| 01          | AP Payment Selection 01 |              |
| 6           | TEST                    |              |
|             | Mound from code NW      |              |

Pop-up window launched from Selection Code field on the Prepare Checks screen

The new selection code will be available in the pop-up window launched from the Selection Code field on the Prepare Checks screen. The newly created code will have a meaningful system-generated description, which indicates under which original selection code it was created.

**NOTE**: The new selection code will be linked to Comdata. If users wish to choose a different payment method, the check can be unprepared.

| CHECKS TO COMDATA      |                                            | Pay Run Gro                           | up                                       | Selection Code                 | NW                                               |                        |     |          | Move<br>checkl<br>disable<br>record<br>Paid c | colum<br>boxes<br>ed wh<br>Is in Ir<br>olumn | in<br>en a<br>nvoi<br>hav |
|------------------------|--------------------------------------------|---------------------------------------|------------------------------------------|--------------------------------|--------------------------------------------------|------------------------|-----|----------|-----------------------------------------------|----------------------------------------------|---------------------------|
|                        |                                            |                                       |                                          |                                |                                                  |                        |     |          | a statu                                       | 15 01                                        | · ·                       |
| 👻 🍸 🖬 Freeze 🖷         | Detach                                     |                                       |                                          |                                |                                                  |                        |     |          | _                                             |                                              |                           |
| 🔹 🍸 🖺 Freeze 🖷<br>Name | Detach Invoice Number                      | Check #                               | Check Date                               | Amount                         | Card Number<br>Token                             | Invoice Paid           | Res | ponse Er | ror                                           |                                              | K                         |
| ARROW                  | Detach Invoice Number IV103                | Check #<br>90001234150                | Check Date                               | Amount<br>5,000.00             | Card Number<br>Token<br>222U69A3J4               | Invoice Paid<br>Y      | Res | ponse Er | ror                                           |                                              | N                         |
| ARROW<br>BP2222        | Detach<br>Invoice Number<br>IV103<br>IV104 | Check #<br>90001234150<br>90001234151 | Check Date<br>29-jan-2020<br>29-jan-2020 | Amount<br>5,000.00<br>7,800.00 | Card Number<br>Token<br>222U69A3J4<br>222U69A3H4 | Invoice Paid<br>Y<br>Y | Res | ponse Er | ror                                           |                                              | N                         |
| ARROW<br>BP2222        | Detach<br>Invoice Number<br>IV103<br>IV104 | Check #<br>90001234150<br>90001234151 | Check Date<br>29-Jan-2020<br>29-Jan-2020 | Amount<br>5,000.00<br>7,800.00 | Card Number<br>Token<br>222U69A3J4<br>222U69A3H4 | Invoice Paid<br>Y<br>Y | Res | ponse Er | ror                                           |                                              | •                         |

Now that unreconciled checks with an Invoice Paid status of "N" have been moved to a new selection code, only reconciled checks with an Invoice Paid status of "Y" remain under the original selection code. At this point, the checkboxes in the Move column become disabled. The [**Post Checks**] button will become enabled and the checks can be posted.

NOTE: The [Post Checks] button will only be enabled if all the records have Invoice Paid status of "Y".

#### Step 6: Post Checks

When all checks under the selection code are reconciled and have an Invoice Paid status set to "Y", the [**Post Checks**] button becomes enabled and checks can be posted.

Click on the [Post Checks] button to launch a pop-up window to post checks.

| PREPARE CHECKS                             | ٢ | ♪ | ľ |
|--------------------------------------------|---|---|---|
| POST CHECK<br>Posting Date 31-Jan-2020     |   |   |   |
| Batch Print Reports Immediately Close Post |   |   |   |

Pop-up window launched from [Post Checks] button

Enter the posting date and check the 'Print Reports Immediately' checkbox (optional).

On successful posting, the system will return the batch number and reports to print, if the 'Print Reports Immediately' box is checked.

| PREPARE CHECKS            |  |
|---------------------------|--|
|                           |  |
|                           |  |
|                           |  |
| POST CHECK                |  |
| Posting Date 31-Jan-2020  |  |
| Batch 2928603             |  |
| Batch successfully posted |  |
| Print Reports Immediately |  |
| Close Post                |  |

Step 7: Process and Post Previously Unreconciled Checks Moved to New Selection Code in Step 5

| PREPARE CHECKS     |                        |                           |                  |            | /////////////////////////////////////// |
|--------------------|------------------------|---------------------------|------------------|------------|-----------------------------------------|
| Prepare C          | Checks 2               | O                         | O<br>Print Check | Post Check | Run                                     |
| SELECTION CRITERIA |                        |                           |                  |            |                                         |
| Company            | CMICTEST A             | CMIC                      |                  |            |                                         |
| Check Form         | Single Stub, Version 3 |                           |                  |            |                                         |
| Pay Run Group      | A                      |                           |                  |            |                                         |
| Selection Code     | \$w 🔺                  | Moved from code NW        |                  |            |                                         |
| -                  | Use Voucher Bank Acc   |                           |                  |            |                                         |
| Company Code       | <b>A</b>               |                           |                  |            |                                         |
| Department Code    | A                      |                           |                  |            | Check Date 03-Feb-2020                  |
| Bank Cash G/L Code | A                      |                           |                  |            | Currency Code                           |
| Bank Account Num   |                        |                           |                  |            |                                         |
|                    | By Job Code            |                           |                  |            |                                         |
| Minimum Amount     |                        | Assign Starting Check Num | ber              |            |                                         |
| Starting Check     |                        | Vendor                    |                  |            |                                         |
| Ending Check       |                        | Vendor                    |                  |            |                                         |
|                    | Group Checks By Sub-C  | ontract                   |                  |            |                                         |
|                    | Renumber Checks        | Comdata                   |                  |            |                                         |

Pgm: APCHQPRE – Prepare Checks; standard Treeview path: Accounts Payable > Check > Print Checks

**NOTE**: This step contains procedures for processing and posting the new selection code that was created in Step 5 to move unreconciled checks from the original selection code. It summarizes importing and processing the reconciliation file (as described in Step 4) and posting checks (as described in Step 6).

Select the new selection code (created in Step 5) from the Selection Code field on the Prepare Checks screen. Next, click on the [**Comdata**] button.

| PREPARE CHECKS                                                                                                    |                |             |             |           |                      |              | 💾 Save 🗃 マ 🛈 🕐 / | A P O |
|----------------------------------------------------------------------------------------------------|----------------|-------------|-------------|-----------|----------------------|--------------|------------------|-------|
| SEND CHECKS TO COMDATA Company CMICTEST CMic Pay Run Group Selection Code SW                                       |                |             |             |           |                      |              |                  |       |
| Name                                                                                                    | Invoice Number | Check #     | Check Date  | Amount    | Card Number<br>Token | Invoice Paid | Response Error   | Move  |
| A1ROOF                                                                                                    | IV101          | 90001234149 | 29-Jan-2020 | 2,000.00  | 222U69A3J2           | N            |                  |       |
| A1ROOF                                                                                                    | IV102          | 90001234149 | 29-Jan-2020 | 12,500.00 | 222U69A3J2           | N            |                  |       |
| <                                                                                                    |                |             | <u> </u>    |           |                      |              |                  | >     |
| Close Generate Request File Import Response File Import Reconciliation File Post Checks Move to New Selection Code |                |             |             |           |                      |              |                  |       |

Pop-up window launched from [Comdata] button on the Prepare Checks screen

Click on the [**Import Reconciliation File**] button in the pop-up window launched from the [**Comdata**] button to import the second reconciliation file provided from the Comdata FTP server and process the file.

| ////////////////////////////////////// |                                        |                                          |                                      |   | - 🗆 ×     |
|----------------------------------------|----------------------------------------|------------------------------------------|--------------------------------------|---|-----------|
| File Edit Format View Help             |                                        |                                          |                                      |   |           |
| VC789<br>VC789 CMIC1 04C7HR9277        | XXXXXXXXXXXXXXXXXXXXXXXXXXXXXXXXXXXXXX | 10000 02042020 000000<br>235959 02042020 | 00000007500 D<br>091719 000001450000 | D | 583981520 |

The screenshot above shows an example of the second reconciliation file open in Notepad. It is the same file as the one in Step 4 in terms of file format but with different records. This file contains the records of the previously unreconciled checks from Step 5.

| PREPARE CHECKS               |  |
|------------------------------|--|
|                              |  |
| IMPORT FILES                 |  |
| Import File : Reconciliation |  |
| Import                       |  |
| Status Processed records 1   |  |
| Close                        |  |

Click on the [Process] button to process the file.

| PREP     | ARE CHECKS                                                                                                    | /////////////////////////////////////// |             |             |           |                      |              | 💾 Save 🗐 マ 🕻 🤇 |  | ₽ Q  |
|----------|----------------------------------------------------------------------------------------------------|-----------------------------------------|-------------|-------------|-----------|----------------------|--------------|----------------|--|------|
| SEND CHE | SEND CHECKS TO COMDATA Company CMICTEST CMIC Pay Run Group Selection Code SW                                       |                                         |             |             |           |                      |              |                |  |      |
| View 🕶   | 🍸 🛱 Freeze 🖷 Detach                                                                                                | n                                       |             |             |           |                      |              |                |  |      |
|          | Name                                                                                                    | Invoice Number                          | Check #     | Check Date  | Amount    | Card Number<br>Token | Invoice Paid | Response Error |  | Move |
| A1       | ROOF                                                                                                    | IV101                                   | 90001276540 | 03-Feb-2020 | 2,000.00  | 222U72T3R4           | Y            |                |  |      |
| A1F      | ROOF                                                                                                    | IV102                                   | 90001276540 | 03-Feb-2020 | 12,500.00 | 222U72T3R4           | Y            |                |  |      |
| <        |                                                                                                    |                                         |             |             | ·         |                      |              |                |  | >    |
| Close    | Close Generate Request File Import Response File Import Reconciliation File Post Checks Move to New Selection Code |                                         |             |             |           |                      |              |                |  |      |

The previously unreconciled checks are now reconciled. Since all records are now set to "Y" in the Invoices Paid column, the [**Post Checks**] button becomes enabled and the checks can now be posted.

| PREPARE CHECKS           | ⓐ ▲ ₽ |
|--------------------------|-------|
| POST CHECK               |       |
| Posting Date 05-Feb-2020 |       |
| Batch                    |       |
|                          |       |
| Close Post               |       |

Pop-up window launched from [Post Checks] button

| PREPARE C                           | HECKS                                                                                          | <u>ن</u> ۵ | ľ |
|-------------------------------------|------------------------------------------------------------------------------------------------|------------|---|
| POST CHECK<br>Posting Date<br>Batch | 05-Feb-2020<br>3026318<br>Batch successfully posted<br>Print Reports Immediately<br>Close Post |            |   |

## **Preparing Checks for a Pay Run Group**

The main difference between preparing checks for a selection code, as opposed to preparing checks for a pay run group, is the procedure to be followed in Steps 1-2. The rest of the procedure to be followed in Steps 3-7 is basically the same for both methods, except for in Step 5, the Move To New Group/Selection pop-up window varies depending on whether it's launched for a selection code or pay run group.

#### Step 1: Select Payments and Create Pay Run Group

Pay run groups are used to group and pay posted vouchers associated with different payment selection codes of companies in the system using a single company's bank account. If preparing checks for a pay run group, intercompany account setup is required.

In the screenshots below, the parent company "CMICTEST" has inter-company accounts set up for one of its subsidiary companies, "BCCC" and vice versa, so that checks can be prepared for vendors under both companies.

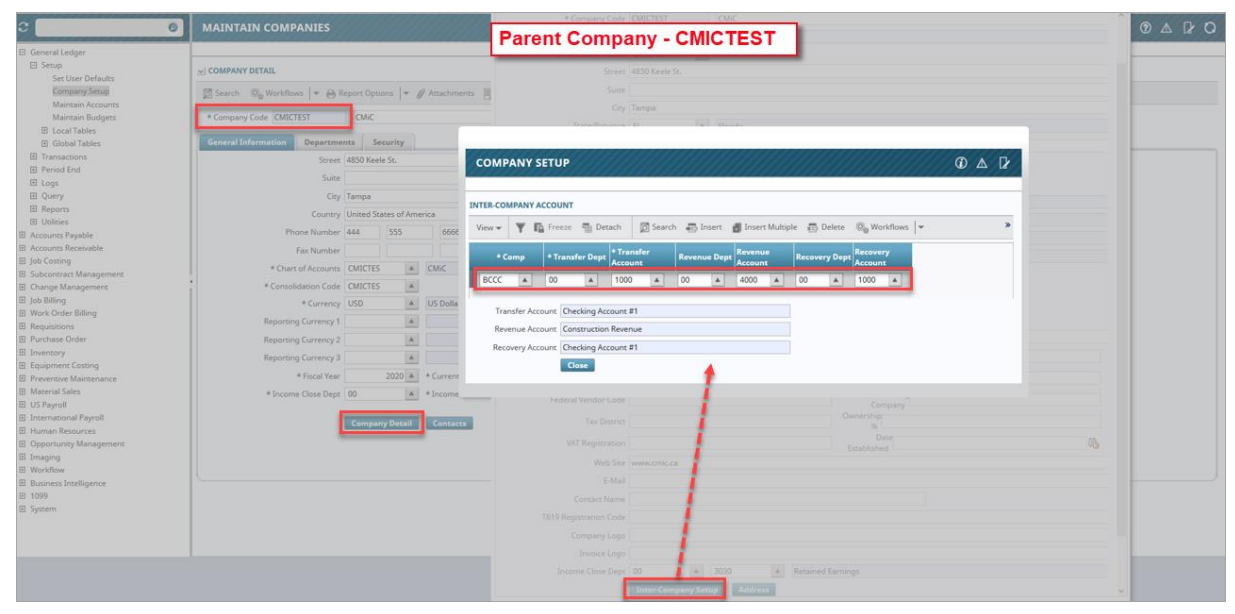

*Pop-up window launched from [Inter-Company Setup] button on the Maintain Companies screen; standard Treeview path: General Ledger > Setup > Company Setup* 

| 0                                                | MAINTAIN COMPANIES                                                                                                    | * Cempany Code BECC BEGRESSION DATS COMPANY                                                                                                    | DARO |
|--------------------------------------------------|----------------------------------------------------------------------------------------------------|----------------------------------------------------------------------------------------------------|------|
| El General Leriner                               |                                                                                                    | Subsidiary Company - BCCC                                                                                                    |      |
| El Setup                                         |                                                                                                    |                                                                                                    |      |
| Set User Defaults                                | COMPANY DETAIL                                                                                                    |                                                                                                    |      |
| Company Serup                                    | Search Que Workflows   * 🖓 Report Options   * 🖉 Attachments 🗐 No                                                                                                    |                                                                                                    |      |
| Maintain Accounts                                |                                                                                                    |                                                                                                    |      |
| Maintain Budgets                                 | Company Code BCCC REGRESSION OATS COMPANY                                                                                                    | State Mundates   TV     2   Taxas                                                                                                    |      |
| E Local Tables                                   | Consultations Descention Country                                                                                                    |                                                                                                    |      |
| Hi Global lables                                 | Ceneral Information Departments Security                                                                                                    |                                                                                                    |      |
| El Transactions<br>El Pariord End                | Street SPRING CREEK PKWY                                                                                                    | Phone Number 222 333 4444 Cable                                                                                                    |      |
| E Logs                                           | Suite                                                                                                    |                                                                                                    |      |
| E Query                                          | City PLANO                                                                                                    |                                                                                                    |      |
| Reports                                          | Country US                                                                                                    | COMPANY SETUP D A 🛛                                                                                                    |      |
| El Utilities                                     |                                                                                                    |                                                                                                    |      |
| IB Accounts Payable                              | Phone Number 222 333 4444                                                                                                    |                                                                                                    |      |
| E Accounts Receivable                            | Fax Number                                                                                                    | INTER-COMPANY ACCOUNT                                                                                                    |      |
| III Job Costing                                  | * Chart of Accounts CMICTES * CMIC                                                                                                    | View * Y To Freeze To Detach Search Sinsert Multiple Delete Co Workflows * *                                                                                                    |      |
| IBI Subcontract Management                       | * Consolidation Code All                                                                                                    |                                                                                                    |      |
| E lob Biling                                     |                                                                                                    | *Comp *Transfer Dept *Transfer Revenue Dept Revenue Recovery Dept                                                                                                    |      |
| E Work Order Billing                             | * currency USD A US Donar                                                                                                    | Account                                                                                                    |      |
| Requisitions                                     | Reporting Currency 1                                                                                                    | CMICTEST A 00 A 1000 A 00 A 4000 A 00 A 1000 A                                                                                                    |      |
| E Purchase Order                                 | Reporting Currency 2                                                                                                    |                                                                                                    |      |
| I Inventory                                      | Reporting Currency 3                                                                                                    | Transfer Account Checking Account #1                                                                                                    |      |
| Equipment Costing                                | * Geral Year 2020 8 * Current Barled                                                                                                    | Revenue Account Construction Revenue                                                                                                    |      |
| III Preventive Maintenance<br>III Material Sales | Alarma Case Data 200                                                                                                    | Recovery Account Checking Account #1                                                                                                    |      |
| III US Payroll                                   | · Income Close Dept                                                                                                    |                                                                                                    |      |
| International Payroll                            | Concession of the local division of the local division of the loca |                                                                                                    |      |
| Human Resources                                  | Company Detail                                                                                                    |                                                                                                    |      |
| Dpportunity Management                           |                                                                                                    | VAT Registration Established                                                                                                    |      |
| I Imaging                                        |                                                                                                    | Web Star                                                                                                    |      |
| El Workflow                                      |                                                                                                    |                                                                                                    |      |
| ID BUSINESS Intelligence                         |                                                                                                    |                                                                                                    |      |
| IE System                                        |                                                                                                    | Contact Nerve                                                                                                    |      |
| -                                                |                                                                                                    | T019 Registration Code                                                                                                    |      |
|                                                  |                                                                                                    | Company Loga                                                                                                    |      |
|                                                  |                                                                                                    | Investations                                                                                                    |      |
|                                                  |                                                                                                    | Name and a second second s |      |
|                                                  |                                                                                                    |                                                                                                    | 5 C  |
|                                                  |                                                                                                    | Children Company Serup Children                                                                                                    | Y.   |

*Pop-up window launched from [Inter-Company Setup] button on the Maintain Companies screen; standard Treeview path: General Ledger > Setup > Company Setup* 

NOTE: All the companies under the pay run group must use the same chart of accounts.

In addition, the parent company must have the 'Multi-company Vouchers – Single Check' checkbox unchecked on the Check tab of the AP Control File, as shown in the screenshot below.

| AP CONTROL FILE                                                    |                                                                                                    | Table Mod         | e 🎬 Save 🕞 Exit 👔 🕐 🛆 🛛 🖓 🔘                                                                                                    |
|--------------------------------------------------------------------|----------------------------------------------------------------------------------------------------|-------------------|----------------------------------------------------------------------------------------------------|
| SELECTION CRITERIA<br>Company CMICTEST                             | Copy Control File                                                                                                    |                   |                                                                                                    |
| System Defaults Voucher Check                                      | Accounting Other                                                                                                    |                   |                                                                                                    |
| * Name Of Check<br>EFT Stub Printing Report                        | Single Stub, Version 3 v<br>Automatically Start Check Posting Program After Printing<br>EFT Defaults<br>1 EFT Payment per page v<br>Description on the start of the start of the start |                   |                                                                                                    |
| * Voucher Payment Type Default<br>EFT File Format<br>EFT File Code |                                                                                                    | Default ACH Email | Send a Copy of EFT to E-mail Address Below                                                                                                    |
| * Order Checks By                                                  | Vendor Code v  Int Zero Checks Use Check Release Feature Automatically Populate Check Release Date                                                                                                    |                   | Allow Duplicate Check Numbers Use Voucher Bank Cash Account                                                                                                    |
|                                                                    | * Automatically Populate Check Reconciliation Date     Summarize Retainage Invoices     Track 1099 Information     * Multi-company Vouchers - Single Check     Group Checks By Joint Payee Name     Group Checks By Sub-Contact                                                                                                    |                   | Use Accounts Payable Check Allow Pre-Dated Checks Check And Post Date In The Same GL Period Warn If User Is Null In Payment Selection Entry Default Value For T5018 In Vendor Maintenance Record Unprepared Checks As Wasted |
|                                                                    | User in Payment Selection is the one who posted the Voucher                                                                                                    |                   | Use Invoice Date As Cutoff Date For Payment Selection                                                                                                    |

*Pgm:* APCTRLFM – AP Control File; standard Treeview path: Accounts Payable > Setup > Local Tables > Control File Options – Check tab

All the vendors must be defined under each company involved in the payment. For example, all the vendors under company CMICTEST must be defined under company BCCC as well and vice versa.

| C 0                                                                           | BUSINESS PARTNER MAINTENANCE                                                                                                    |  |  |  |  |  |  |  |
|-------------------------------------------------------------------------------|----------------------------------------------------------------------------------------------------|--|--|--|--|--|--|--|
| General Ledger                                                                | Enter The Also Known As (AKA) Name Of This Business Partner. This Field Is Not Required And Is Used For Custom Reporting Only. This Name Is Printed On The 1099 Form. |  |  |  |  |  |  |  |
| Accounts Payable     Setup                                                    |                                                                                                    |  |  |  |  |  |  |  |
| Set User Defaults                                                             | 🔯 Search 🖶 Insert 🤯 Delete 🐗 Previous 🗰 Next 🕲 Workflows 🍬 🐣 Report Options 🏴 🕅 Import 🖉 Attachments 🗒 Notes 🎡 ECM Documents 🍬 🖧 User Extensions                      |  |  |  |  |  |  |  |
| Maintain Usiness ranners Maintain Vendors Business Partner Code A1ROOF A1ROOF |                                                                                                    |  |  |  |  |  |  |  |
| Local Tables                                                                  |                                                                                                    |  |  |  |  |  |  |  |
| Global Tables                                                                 | Business Partner Address Bank Company                                                                                                    |  |  |  |  |  |  |  |
| Voucher                                                                       |                                                                                                    |  |  |  |  |  |  |  |
| Payment                                                                       |                                                                                                    |  |  |  |  |  |  |  |
| Check                                                                         | View 👻 👖 Freeze 🕤 Detach 🖾 Insert 🛍 Insert Multiple 🚳 Workflows 💌 🗎 Report Options 💌 🛄 Export 🖉 ECM Documents 🔍 💑 User Extensions                                     |  |  |  |  |  |  |  |
| 1 Logs                                                                        |                                                                                                    |  |  |  |  |  |  |  |
| Query                                                                         | Comp Code Comp Name Vendor Lustomer                                                                                                    |  |  |  |  |  |  |  |
| Reports                                                                       | CMICLES I and BCCC are both                                                                                                    |  |  |  |  |  |  |  |
| Utilities                                                                     | BCCC A REGRESSION OATS COMPANY Z C defined under vendor A1ROOF.                                                                                                    |  |  |  |  |  |  |  |
| Accounts Receivable                                                           |                                                                                                    |  |  |  |  |  |  |  |
|                                                                               |                                                                                                    |  |  |  |  |  |  |  |
| Subcontract Management                                                        |                                                                                                    |  |  |  |  |  |  |  |
| Change Management                                                             | Process.                                                                                                    |  |  |  |  |  |  |  |
| Job Billing                                                                   |                                                                                                    |  |  |  |  |  |  |  |
| Work Order Billing                                                            |                                                                                                    |  |  |  |  |  |  |  |

*Pgm: BPBPFM – Business Partner Maintenance; standard Treeview path: Accounts Payable > Setup > Maintain Business Partners – Company tab* 

Vendors can be defined for both companies at once using the Company tab on the Business Partner Maintenance screen. For example, the screenshot above shows the vendor A1ROOF with both CMICTEST and BCCC defined. This process must be followed for all vendors involved in the payment.

As shown in the following screenshots, selection codes have been set up for the two companies:

- Selection code N for company CMICTEST.
- Selection code E for company BCCC.

| SELECT PAYMENTS                                                                                 |                 |                                 |                |               |               |                 |                | Table Mode     | 🖹 Save 📓 🗸 🕧 | ⑨▲₽ |
|-------------------------------------------------------------------------------------------------|-----------------|---------------------------------|----------------|---------------|---------------|-----------------|----------------|----------------|--------------|-----|
| O Select Payments Create Payrun Groups                                                          |                 |                                 |                |               |               |                 |                |                |              |     |
| SELECTION CRITERIA                                                                              |                 |                                 |                |               |               |                 |                |                |              |     |
| * Company CMICTEST A CMIC Hold V                                                                | ndor Adju       | st Voucher Status Change Com    | pliance Status |               |               |                 |                |                |              |     |
| PAYMENT                                                                                         |                 |                                 |                |               |               |                 |                |                |              |     |
| 🗊 Search 🚓 Insert 🚓 Delete 🐗 Previous 🗰 Next 🗞 Workflows 💌 😁 Report Options 🔍 🌳 🔓 ECM Documents | । ৺ র ও User Ex | tensions                        |                |               |               |                 |                |                |              |     |
| * Selection N New Enhancement Comdata Group - DO NOT USE                                        |                 |                                 |                |               |               |                 |                |                |              |     |
| Currency USD A US Dollar                                                                        |                 |                                 |                |               |               |                 |                |                |              |     |
|                                                                                                 | - 4-            |                                 |                |               |               |                 |                |                |              |     |
| Vion EPI Payments Vion EPI Payments EPI and Non EPI Payments O Third Party Payments N           | ode             |                                 |                |               |               |                 |                |                |              |     |
| Cut Off Date 05-Feb-2020                                                                        |                 |                                 |                |               |               |                 |                |                |              |     |
| Check Date 05-Feb-2020 🔯 🗌 Select Only AP Vouchers                                              |                 |                                 |                |               |               |                 |                |                |              |     |
| Next Pay Date 06-Feb-2020 🖏 🔲 Select AP Back Charges Vouchers                                   |                 |                                 |                |               |               |                 |                |                |              |     |
| Invoice Series Select Material Only Vouchers                                                    |                 |                                 |                |               |               |                 |                |                |              |     |
| Bank Account                                                                                    |                 |                                 |                |               |               |                 |                |                |              |     |
| Past Due Invoices V Current Invoices Discount Invoices Force Discounts                          |                 |                                 |                |               |               |                 |                |                |              |     |
| Vendor Job Vendor Class Vendor Preferences Job Department Sel                                   | ect Invoices    |                                 |                |               |               |                 |                |                |              |     |
|                                                                                                 |                 |                                 |                |               |               |                 |                |                |              |     |
| SELECTED INVOICES                                                                               |                 |                                 |                |               |               |                 |                |                |              |     |
| Add Temples                                                                                     |                 |                                 |                |               |               |                 |                |                |              |     |
| Add Invoices                                                                                    |                 |                                 |                |               |               |                 |                |                |              |     |
| View 💌 🍸 🎼 Freeze 📆 Detach 🔯 Search 🖶 Insert 🏙 Insert Multiple 💿 Workflows 💌 🗃 Report Options   | V Export        | မှု ECM Documents 👻 ပိုဒ္ဒ User | Extensions     |               |               |                 |                |                |              |     |
| Sel Vendor Vendor Name Address Address Name                                                     | Voucher         | Invoice Number                  | Invoice Date   | Due Date      | Discount Date | Outstanding Amt | Discount Taken | Payment Amount | Selected Amt |     |
| A1ROOF A A1ROOF                                                                                 | 191697253       | IV201                           | 05-Feb-2020    | 06-Mar-2020 🕃 | 05-Feb-2020   | 458932.00       | 0.00           | 458932.00      | 458932.00    |     |
| A1ROOF A1ROOF                                                                                   | 191697255       | IV202                           | 05-Feb-2020    | 06-Mar-2020   | 05-Feb-2020   | 7580.12         | 0.00           | 7580.12        | 7580.12      |     |
| BP2222 BP2222                                                                                   | 191697257       | IV203                           | 05-Feb-2020    | 06-Mar-2020   | 05-Feb-2020   | 589.36          | 0.00           | 589.36         | \$89.36      |     |
| BP3333 BP3333                                                                                   | 191697259       | TV204                           | 05-Feb-2020    | 06-Mar-2020   | 05-Feb-2020   | 8000.00         | 0.00           | 8000.00        | 8000.00      |     |
|                                                                                                 |                 |                                 |                |               |               |                 |                |                | 475101.48    |     |

*Pgm:* PAYSEL – Select Payments; standard Treeview path: Accounts Payable > Payment > Select Payments

Selection code N was created for the parent company CMICTEST and four invoices have been selected for three vendors.

| SELECT PAYMENTS                                                                                                    |                                     | Table Mode     | ≝s=∞         | þ  |
|----------------------------------------------------------------------------------------------------|-------------------------------------|----------------|--------------|----|
| O Select Payments Create Payrun Groups                                                                                                    |                                     |                |              | _  |
| SELECTION CRITERIA                                                                                                    |                                     |                |              |    |
| Company BCCC     A REGRESSION OATS COMPANY Hold Vendor Adjust Voucher Status Change Compilance Status                                                                                                    |                                     |                |              |    |
| PAYMENT                                                                                                    |                                     |                |              |    |
| 🗊 Search 🐺 Insert 🐺 Delete 🏘 Previous 🏟 Next 🚳 Workflows 🛛 🖛 Beport Options 🖉 🥵 ECM Documents 🖉 🖧 User Extensions                                                                                                    |                                     |                |              |    |
| Selection E New Enhancement Comdata Group - DO NOT USE                                                                                                    |                                     |                |              |    |
| Currency USD A US Dellar                                                                                                    |                                     |                |              |    |
| User  User  ET Payments Non EFT Payments O EFT Payments O EFT Paym   |                                     |                |              |    |
| Cut Off Date 05-Feb-2020 0 to Select Only SC Vouchers                                                                                                    |                                     |                |              |    |
| Check Date   05-Feb-2020   06   Select Only AP Vouchers                                                                                                    |                                     |                |              |    |
| Next Pay Date 06-Fab-2020 🚯 🔲 Select AP Back Charges Vouchers                                                                                                    |                                     |                |              |    |
| Invoice Series A Select Material Only Vouchers                                                                                                    |                                     |                |              |    |
| Bank Account                                                                                                    |                                     |                |              |    |
| Past Due Invoices 🗹 Current Invoices 💭 Discount Invoices 🗌 Force Discounts                                                                                                    |                                     |                |              |    |
| Vendor job Vendor Class Vendor Preferences job Department Select Involces                                                                                                    |                                     |                |              |    |
| SECTO INVOLCES                                                                                                    |                                     |                |              |    |
|                                                                                                    |                                     |                |              |    |
| View + Y 🔯 Freize 🖫 Detach 🔯 Search 🚓 Insert 📓 Insert Multiple 🚳 Workflows + 🖗 Report Options + 😨 Echt Documents + 🖧 User Extensions                                                                                                    |                                     |                |              |    |
|                                                                                                    |                                     |                |              | ī. |
| Vender Vender Name Address Address Name Voucher Invoice Number Invoice Date Discourt                                                                                                    | Date Outstanding Amt Discount Taken | Payment Amount | Selected Amt | 2  |
| AGON A ARGON 191997256 h205 A 05-Feb-202 6 05-Man-2020 5 05-Feb-20<br>2 89393 89393 9 99393 9 99399 9 99393 9 99393 9 99393 9 99393 9 99393 9 99393 9 99393 9 99393 9 99393 9 99393 9 99393 9 99393 9 99393 9 99393 9 99393 9 99393 9 99393 9 99393 9 99393 9 99393 9 99393 9 99393 9 99393 9 99393 9 99393 9 99393 9 99393 9 99393 9 99393 9 99393 9 99393 9 99393 9 99393 9 99393 9 99393 9 99393 9 99399 9 99393 9 99393 9 99393 9 99393 9 99393 9 99393 9 99393 9 99393 9 99393 9 99393 9 99393 9 99393 9 993939 9 993939 9 99393 9 99393 9 993939 9 993939 9 99393 9 993939 9 99399 | 20 3 5822.00 0.0                    | 5822.00        | 5822.00      | 4  |
| Image: Contract of the state of the state of t                           | 20 72965.00 0.00                    | 78965.00       | 78965.00     |    |
|                                                                                                    |                                     |                | 85245.00     |    |
| <                                                                                                    |                                     |                |              | >  |

Pgm: PAYSEL – Select Payments; standard Treeview path: Accounts Payable > Payment > Select Payments

Selection code E was created for the subsidiary company BCCC and invoices have been selected for three vendors.

Once the selection codes have been created with the associated invoices to be paid, a pay run group can be created to group and pay the invoices from the two companies.

| AP PAYRUN GROUP MAINTENANCE Table Mode                                                                                                    | Save Save   | 1      | 1    | ▲ 🛛      | 0      |
|----------------------------------------------------------------------------------------------------|-------------|--------|------|----------|--------|
| Select Payments Create Payrun Groups                                                                                                    |             |        |      |          |        |
| SELECTION CRITERIA                                                                                                    |             |        |      |          |        |
| CMICTEST A CMIC                                                                                                    |             |        |      |          |        |
| PAY GROUP                                                                                                    |             |        |      |          |        |
| 🔯 Search 🖶 Insert 🤠 Delete 🐗 Previous 🏟 Next 🗞 Workflows 🖙 🖨 Report Options 🖙 🖓 ECM Documents 🖙 🖧 User Extensions                                    |             |        |      |          |        |
| GL Department 00 GL Account 1000 Bank Bank Name GGL Occurrency USD Currency USD Check Date 05-Feb-2020                                               |             |        |      |          |        |
| Payment Mode 💿 EFT Payments 🔿 Non EFT Payments 🔿 EFT and Non EFT Payments 🔿 Third Party Payment Mode                                                 |             |        |      |          |        |
| PAY SELECTIONS                                                                                                    |             |        |      |          |        |
| View 🕶 🕎 🌇 Freeze 🕋 Detach 🛛 🖾 Search 🚓 Insert 🚮 Insert Multiple 🚓 Delete 🚳 Workflows 🖙 😁 Report Options 🖙 🖫 Export 🚱                                | ECM Documer | nts  + | 50 U | ser Exte | nsions |
| * Company Name * Selection Name                                                                                                    |             |        |      |          |        |
| CMICTEST     CMIC     N     New Enhancement Comdata Group -       BCCC ▲     REGRESSION OATS COMPANY     E     ▲     New Enhancement Comdata Group - |             |        |      |          |        |

*Pgm:* PASELGRP – AP Payrun Group Maintenance; standard Treeview path: Accounts Payable > Payment > Select Payments

On the AP Payrun Group Maintenance screen, create a group code and associate the payment selection codes. In the screenshot above, a group code "NE" was created for the parent company "CMICTEST" to include selection codes "N" and "E".

| PREPARE CHECKS           |                        |                              |                 |                        |
|--------------------------|------------------------|------------------------------|-----------------|------------------------|
| Checked:Use Voucher Bank | Cash Account For Check |                              |                 |                        |
|                          | al a sha               |                              |                 | -O                     |
| Prepare                  | LNECKS 2               | по Рагту Спеск Р             | rint Check Post |                        |
| SELECTION CRITERIA       |                        |                              |                 |                        |
| Company                  | CMICTEST               | CMiC                         |                 |                        |
| Check Form               | Single Stub, Version 3 |                              |                 | A                      |
| Pay Run Group            | NE                     |                              |                 |                        |
| Selection Code           | A                      |                              |                 |                        |
|                          | Use Voucher Bank Acc   | Leave this box unchecke      | d.              |                        |
| Company Code             | CMICTEST               | CMiC                         |                 |                        |
| Department Code          | 00                     | Company Level                |                 | Check Date 05-Feb-2020 |
| Bank Cash G/L Code       | 1000                   | Bank Name                    |                 | Currency Code USD      |
| Bank Account Num         | 999999999              | Not Specified                |                 |                        |
|                          | By Job Code            |                              |                 |                        |
| Minimum Amount           |                        | Assign Starting Check Number | 302             | 2                      |
| Starting Check           | A                      | Vendor                       |                 |                        |
| Ending Check             | A                      | Vendor                       |                 |                        |
|                          | Group Checks By Sub-Co | ntract                       |                 |                        |
|                          | Prepare Checks Co      | mdata                        |                 |                        |

#### Step 2: Generate Comdata Payment/Request File

Pgm: APCHQPRE – Prepare Checks; standard Treeview path: Accounts Payable > Check > Print Checks

On the Prepare Checks screen, enter/select the company and pay run group, and leave 'Use Voucher Bank Acc' unchecked. Click on the [**Prepare Checks**] button.

| PREPARE CHECKS                |                    |            |                         |                      | Ľ              | Bave ■ マ ① ⑦ ▲ 12 0    |
|-------------------------------|--------------------|------------|-------------------------|----------------------|----------------|------------------------|
| Info: Total 6 check(s) prepar | ed                 |            |                         |                      |                |                        |
| Prepare (                     | Checks             | 2n         | O<br>d Party Check      | O<br>Print Check     | O<br>Post Chec | k Run                  |
| SELECTION CRITERIA            |                    |            |                         |                      |                |                        |
| Company                       | CMICTEST           |            | CMiC                    |                      |                |                        |
| Check Form                    | Single Stub, Versi | ion 3      |                         |                      |                | 1                      |
| Pay Run Group                 | NE                 |            |                         |                      |                |                        |
| Selection Code                |                    |            |                         |                      |                |                        |
|                               | Use Voucher 8      | Bank Acc   |                         |                      |                |                        |
| Company Code                  | CMICTEST           |            | CMiC                    |                      |                |                        |
| Department Code               | 00                 |            | Company Level           |                      |                | Check Date 05-Feb-2020 |
| Bank Cash G/L Code            | 1000               |            | Bank Name               |                      |                | Currency Code USD      |
| Bank Account Num              | 999999999          |            | Not Specified           |                      |                |                        |
|                               | By Job Code        |            |                         |                      |                |                        |
| Minimum Amount                |                    |            | Assign Starting Check N | umber                | 302            |                        |
| Starting Check                |                    |            | Vendor                  |                      |                |                        |
| Ending Check                  |                    |            | Vendor                  |                      |                |                        |
|                               | Group Checks       | By Sub-Cor | ntract                  |                      |                |                        |
|                               | Renumber Ch        | ecks       | Comdata 🖌 🗕 🖪           | utton is now enabled | •              |                        |

The [**Prepare Checks**] button changes to [**Renumber Checks**]. A message appears at the top of the screen to indicate the total number of checks prepared and the [**Comdata**] button becomes enabled.

Click on the [**Comdata**] button to launch a pop-up window to initiate the payment/request file generation process.

| PREPA                   | RE CHECK         | s                |                 |             |                |            |             | 💾 Save 📓 🗢   | 00 |            |
|-------------------------|------------------|------------------|-----------------|-------------|----------------|------------|-------------|--------------|----|------------|
| ND CHEC                 | KS TO COMD       | ATA              |                 |             |                |            |             |              |    |            |
| ompany                  | CMICTEST         | CMiC             | Pay Run Group N | E           | Selection Code |            |             |              |    |            |
|                         |                  |                  |                 |             |                |            |             |              |    |            |
| View 🕶                  | Y In Free        | eze 📲 Detach     |                 | _           |                |            | Card Number |              |    |            |
| Status                  | Vendor           | Name             | Invoice Number  | Check #     | Check Date     | Amount     | Token       | Invoice Paid |    | Response E |
| Valid                   | A1ROOF           | A1ROOF           | IV201           | 90001276548 | 05-Feb-2020    | 458,932.00 |             | N            |    |            |
| Valid                   | A1ROOF           | A1ROOF           | IV202           | 90001276548 | 05-Feb-2020    | 7,580.12   |             | N            |    |            |
| Valid                   | BP2222           | BP2222           | IV203           | 90001276550 | 05-Feb-2020    | 589.36     |             | N            |    |            |
| Valid                   | BP3333           | BP3333           | IV204           | 90001276552 | 05-Feb-2020    | 8,000.00   |             | N            |    |            |
|                         | ARGON            | ARGON            | IV205           | 90001276549 | 05-Feb-2020    | 5,822.00   |             | N            |    |            |
| Valid                   | -                |                  | 2000            | 90001276551 | 05-Feb-2020    | 458.00     |             | N            |    |            |
| Valid<br>Valid          | BP3333           | BP3333           | 10206           | 50001270551 |                |            |             |              |    |            |
| Valid<br>Valid<br>Valid | BP3333<br>BP7777 | BP3333<br>BP7777 | IV206<br>IV207  | 90001276553 | 05-Feb-2020    | 78,965.00  |             | N            |    |            |

Pop-up window launched from [Comdata] button on Prepare Checks screen

Scroll the pop-up window's scrollbar to the right to display the Move column, as shown in the screenshot below.

| HECKS TO COMDATA          |                |             |             |                |                      |              |                |    |
|---------------------------|----------------|-------------|-------------|----------------|----------------------|--------------|----------------|----|
| any CMICTEST CMiC         |                | Pay Run Gro | NE NE       | Selection Code |                      |              |                |    |
|                           | -              |             |             |                |                      |              |                |    |
| Name                      | Invoice Number | Check #     | Check Date  | Amount         | Card Number<br>Token | Invoice Paid | Response Error | Мо |
| A1ROOF                    | IV201          | 90001276548 | 05-Feb-2020 | 458,932.00     |                      | N            |                |    |
| A1ROOF                    | IV202          | 90001276548 | 05-Feb-2020 | 7,580.12       |                      | N            |                |    |
| 3P2222                    | IV203          | 90001276550 | 05-Feb-2020 | 589.36         |                      | N            |                |    |
| PT Autonologi             | IV204          | 90001276552 | 05-Feb-2020 | 8,000.00       |                      | N            |                |    |
| 3P3333                    |                |             | 05-Feb-2020 | 5,822.00       |                      | N            |                |    |
| BP3333<br>ARGON           | IV205          | 900012/6549 |             |                |                      |              |                |    |
| 8P3333<br>ARGON<br>8P3333 | IV205<br>IV206 | 90001276549 | 05-Feb-2020 | 458.00         |                      | N            |                |    |

Pop-up window launched from [Comdata] button on Prepare Checks screen with horizontal scrollbar scrolled right to reveal hidden columns

All records must be valid in the Status column for the [Generate Request File] button to be enabled.

Once all records are valid in the pop-up window, click on the [Generate Request File] button to generate the payment/request file.

A pop-up window is launched, prompting the user to select in which program to open the payment/request file.

The procedure from this point forward is the same as that for preparing checks for a selection code.

# Steps 3 – 7: Follow Steps 3 – 7 in Preparing Checks for a Selection Code

Follow Steps 3 - 7 in *Preparing Checks for a Selection Code* section in this quick guide as the procedures for both methods are the same. If required, additional details and screenshots are provided below to help guide the user through the process for pay run groups.

#### Additional Details for Pay Run Group

Importing and processing the reconciliation file in Step 4 for a pay run group is the same procedure as for a selection code. Moving unreconciled payments for pay run groups is also similar to Step 5. When payments are processed under a pay run group code, users will be given the same option of selecting unreconciled payments and moving them to a new pay run group code.

Payments can be moved from one pay run group code to a new pay run group code by selecting unreconciled records with a status of "N" and clicking on the [Move to New Selection Code] button.

| PREPARE C  | нескя     |          |          | 0 A D                                                              |
|------------|-----------|----------|----------|--------------------------------------------------------------------|
|            |           | N        |          |                                                                    |
| View • Y   | rreeze 🖷  | Detach   |          |                                                                    |
| Company    | New Group | Old Code | New Code |                                                                    |
| Dece       | AUTCODOA  |          |          |                                                                    |
| Move Close | AUTGRPUT  | E        |          | This column will be visible. New group codes are system generated. |

Pop-up window launched from [Move to New Selection Code] button for pay run groups

The screenshot above shows records from the pay run group NE being moved to a new group, AUTGRP01.

The new group code is a system-generated 8-character code, AUTGRP\*\*, where the asterisk (\*) represents a placeholder for the numbers in the string. For example, the first group code will be "AUTGRP01", and the next code will increment by 01, so it will be "AUTGRP02". If "AUTGRP11" already exists, the next group code generated will be "AUTGRP12".

Since one group code may consist of multiple selection codes, if records are selected from two different selection codes, the pop-up window will list two records so two new selection codes can be entered.

| PREPARE O        | нескя                      |               |              |  |  |  |  |  |  |  |
|------------------|----------------------------|---------------|--------------|--|--|--|--|--|--|--|
| Selection Code 0 | 1 already exists           | for Company C | ode CMICTEST |  |  |  |  |  |  |  |
| MOVE TO NEW G    | DVE TO NEW GROUP/SELECTION |               |              |  |  |  |  |  |  |  |
| View 🕶 🍸         | View 👻 🍸 🌇 Freeze 🖷 Detach |               |              |  |  |  |  |  |  |  |
| Company          | New Group                  | Old Code      | New Code     |  |  |  |  |  |  |  |
| CMICTEST         | AUTGRP01                   | N             | 01           |  |  |  |  |  |  |  |
| BCCC             | AUTGRP01                   | E             |              |  |  |  |  |  |  |  |
| Move Clos        | e                          |               |              |  |  |  |  |  |  |  |

In the event a duplicate selection code exists, an error will be issued as shown in the screenshot above.

| PREPARE C    | HECKS         |          |          |   | <i>(i)</i> | Δ | l |
|--------------|---------------|----------|----------|---|------------|---|---|
| OVE TO NEW G | ROUP/SELECTIO | N        |          |   |            |   |   |
| View 🕶 🔻     | 🌇 Freeze 🖷    | Detach   |          |   |            |   |   |
| Company      | New Group     | Old Code | New Code |   |            |   |   |
| CMICTEST     | AUTGRP01      | N        | S        |   |            |   |   |
| DCCC         | AUTGRP01      | E        | W        | 1 |            |   |   |

A new selection code can be defined for each company, as shown in the screenshot above.

| C 0                              | PREPARE CHECKS     |                         |               |                         |          |              |
|----------------------------------|--------------------|-------------------------|---------------|-------------------------|----------|--------------|
| E General Ledger                 | n                  |                         |               |                         |          |              |
| E Accounts Payable               |                    |                         | - Comment     |                         | -        |              |
| 🖽 Setup                          | Prepare            | Checks 2nd              | P. Payment Gr | bup List                |          | 120          |
| Voucher                          |                    |                         |               |                         |          |              |
| E Payment                        | SELECTION CRITERIA |                         | ⊻ Search      |                         |          | Advanced     |
| Select Payments                  | Company            | CMICTEST                | Ch Match (    |                         |          |              |
| Hold Vendor                      | Check Form         | Single Stub, Version 3  |               |                         |          |              |
| Adjust Voucher Status            |                    |                         | Coo           | e                       |          |              |
| Process Pre-Liens                | Pay Kun Group      |                         | Descriptio    | n                       |          |              |
| Adjust Held Voucher Status       | Selection Code     | A                       | Cratu         |                         |          |              |
| Update Date Sensitive Compliance |                    | Use Voucher Bank Acc    | Statu         | 3                       |          |              |
| El Check                         | Company Code       | A                       |               |                         |          | Search Reset |
| Print Checks                     | Descention Code    | 1.1                     |               |                         |          |              |
| Enter Manual Checks              | Department Code    |                         | Code          | Description             |          | 14           |
| Print Check Register             | Bank Cash G/L Code | A                       | AUTGRPD       | 1 Created Group from NE | Prepared |              |
| Void Charles                     | Bank Account Num   |                         | NE            | Comdata Group New       | Prepared |              |
| Wasted Checks                    |                    | By Job Code             |               |                         |          |              |
| Release Check                    | Aliaimum Amazint   |                         |               |                         |          |              |
| Reconcile Checks                 | Minimum Amount     |                         | 150           |                         |          |              |
| Print Check List                 | Starting Check     | <u>A</u>                | /ei           |                         |          |              |
| E Logs                           | Ending Check       | A                       | /ei           |                         |          |              |
| Ouery                            |                    | Group Checks By Sub-Com | Ta            |                         |          |              |
| I Reports                        |                    | Prepare Checks          | da            |                         |          |              |
| 1 Utilities                      |                    | riepare encena          |               |                         |          |              |
| Accounts Receivable              |                    |                         |               |                         |          |              |
| Job Costing                      |                    |                         |               |                         |          |              |
| Subcontract Management           |                    |                         |               |                         |          |              |
| Change Management                |                    |                         |               |                         |          |              |
| 🗉 Job Billing                    |                    |                         |               |                         |          |              |
| 🗄 Work Order Billing             |                    |                         |               |                         |          | OK Cancel    |
| Requisitions                     |                    |                         |               |                         |          |              |
| Purchase Order                   |                    |                         |               |                         |          |              |

Pop-up window launched from Pay Run Group field on the Prepare Checks screen

A new pay run group code "AUTGRP01" is created with a meaningful system-generated description, which indicates under which original group code it was created. The new pay run group code will be available in the pop-up window launched from the Pay Run Group field on the Prepare Checks screen.

| impany CMICTEST CMIC | h                             | Pay Run Grou                     | up NE       | Selection Code |                                |              |          | Move colu<br>checkboxe<br>disabled w<br>records in<br>Paid colum<br>status of "Y | nn<br>s are<br>hen all<br>Invoice<br>n have a<br>(". |
|----------------------|-------------------------------|----------------------------------|-------------|----------------|--------------------------------|--------------|----------|----------------------------------------------------------------------------------|------------------------------------------------------|
| Name                 | Invoice Number                | Check #                          | Check Date  | Amount         | Card Number<br>Token           | Invoice Paid | Response | Error                                                                            | Move                                                 |
| BP2222               | IV203                         | 90001276550                      | 05-Feb-2020 | 589.36         | 222U72Y4X2                     | Y            |          |                                                                                  |                                                      |
| ARGON                | IV205                         | 90001276549                      | 05-Feb-2020 | 5,822.00       | 222U72Y4Y4                     | Y            |          |                                                                                  |                                                      |
| BP7777               | IV207                         | 90001276553                      | 05-Feb-2020 | 78,965.00      | 222U72Y4Y7                     | Y            |          |                                                                                  |                                                      |
| BP7777               | IV207<br>Import Response File | 90001276553<br>mport Reconciliat | 05-Feb-2020 | 78,965.00      | 222U72Y4Y7<br>New Selection Co | de           |          |                                                                                  | L                                                    |

The original parent group code NE is now ready to be posted. This procedure is the same as Step 6. As all the records have a status of "Y" in the Invoice Paid column, the checkboxes in the Move column are disabled and the [**Post Checks**] button is enabled.

| PREPA     | RE CHECKS    |                                |                         |              |                |                   |             | 💾 Save 📓 🗢 👔 |               |
|-----------|--------------|--------------------------------|-------------------------|--------------|----------------|-------------------|-------------|--------------|---------------|
| SEND CHEC | KS TO COMDAT | A<br>MiC                       | Pay Run Group A         | UTGRP01      | Selection Code |                   |             |              |               |
| View 🕶    | Y 🖪 Freez    | e 🖀 Detach                     |                         |              |                |                   | Card Number |              |               |
| Status    | Vendor       | Name                           | Invoice Number          | Check #      | Check Date     | Amount            | Token       | Invoice Paid | Response Erro |
| Valid     | A1ROOF       | A1ROOF                         | IV201                   | 90001276548  | 05-Feb-2020    | 458,932.00        | 222U72Y4X6  | N            |               |
| Valid     | A1ROOF       | A1ROOF                         | IV202                   | 90001276548  | 05-Feb-2020    | 7,580.12          | 222U72Y4X6  | N            |               |
| Valid     | BP3333       | BP3333                         | IV204                   | 90001276552  | 05-Feb-2020    | 8,000.00          | 222U72Y4X9  | N            |               |
| Valid     | BP3333       | BP3333                         | IV206                   | 90001276551  | 05-Feb-2020    | 458.00            | 222U72Y4X9  | N            |               |
| <         |              |                                |                         |              |                |                   |             |              | >             |
| Close     | Generate Req | uest File Import Response File | Import Reconciliation F | ile Post Che | to Net to Net  | ew Selection Code |             |              |               |

Pop-up window launched from [Comdata] button on the Prepare Checks screen

Processing and posting the new pay run group code AUTGRP01 can now be completed. Importing and processing the reconciliation file is the same process as described in Step 7.

| C789.V    | C789.AC | 00028.020620 | 20.15232568 - Notepa | d      |                                        |          |        |          |        |              |   | - 🗆 ×     |
|-----------|---------|--------------|----------------------|--------|----------------------------------------|----------|--------|----------|--------|--------------|---|-----------|
| File Edit | Format  | View Help    | p                    |        |                                        |          |        |          |        |              |   |           |
| V         | /C789   | CMIC1        | 04C7HR929D           | A1ROOF | XXXXXXXXXXXXXXX5767                    | 02062020 | 235959 | 02062020 | 112243 | 000009000000 | D | 583993613 |
| V         | /C789   | CMIC1        | 04C7HR929D           | A1ROOF | XXXXXXXXXXXXX5767                      | 02062020 | 235959 | 02062020 | 112243 | 000009000000 | D | 583993613 |
| V         | /C789   | CMIC1        | 04C7HR929D           | A1ROOF | XXXXXXXXXXXXXXXXXXXXXXXXXXXXXXXXXXXXXX | 02062020 | 235959 | 02062020 | 112243 | 000009000000 | D | 583993613 |
| V         | /C789   | CMIC1        | 04C7HR929D           | A1ROOF | XXXXXXXXXXXXX5767                      | 02062020 | 235959 | 02062020 | 112243 | 000009000000 | D | 583993613 |
| V         | /C789   | CMIC1        | 04C7HR929D           | A1ROOF | XXXXXXXXXXXXXXXX5767                   | 02062020 | 235959 | 02062020 | 112243 | 000009000000 | D | 583993613 |
| V         | /C789   | CMIC1        | 04C7HR929D           | A1ROOF | XXXXXXXXXXXXX5767                      | 02062020 | 235959 | 02062020 | 112243 | 000001651212 | D | 583993613 |
| V         | /C789   | CMIC1        | 04C7HR929H           | BP3333 | XXXXXXXXXXXXXXXXXXXXXXXXXXXXXXXXXXXXXX | 02062020 | 235959 | 02062020 | 112243 | 000000845800 | D | 583993616 |

The screenshot above shows an example of the reconciliation file for group code AUTGR01 open in Notepad. Once the file is processed, pay run group code AUTGR01 can be posted. It will be a different batch than that of pay run group code NE.

## **Transferring Files Between CMiC and Comdata**

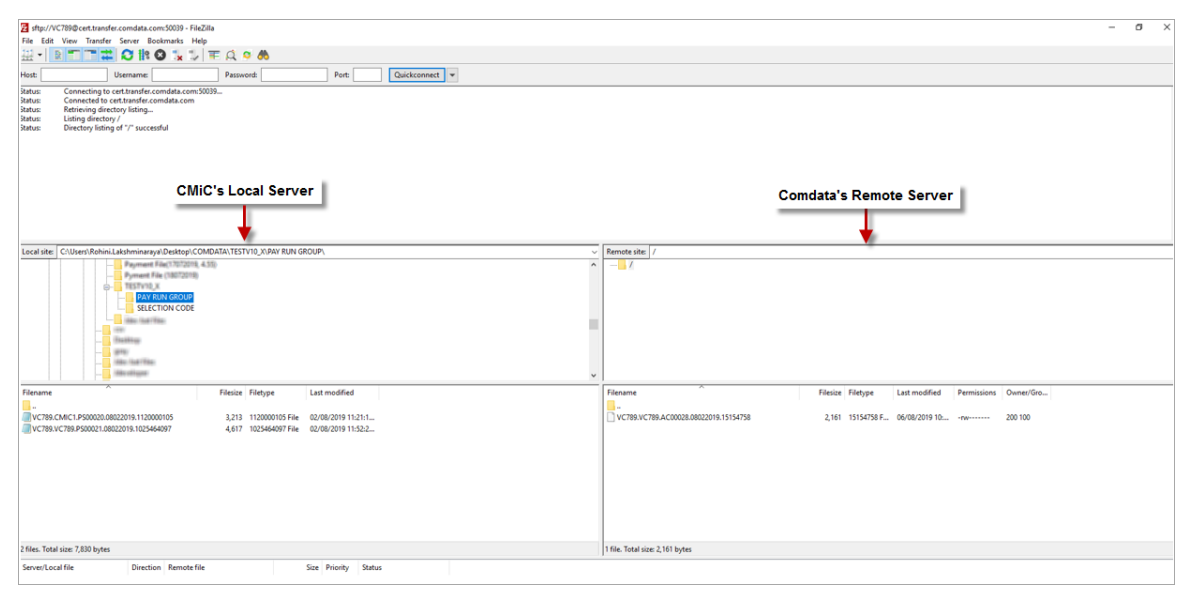

Example of FTP window used to transfer files from CMiC's local server to Comdata's remote server

File Transfer Protocol (FTP) is used for transferring files from CMiC's local server to Comdata's remote server. Users log in to the FTP server using credentials provided by Comdata.

Request files are placed in a folder allocated by Comdata to CMiC. Response and reconciliation files are retrieved from the same folder.

# **Frequently Asked Questions**

## FAQs

#### Can more than one reconciliation file be uploaded per check run?

No. Only one reconciliation file can be imported per check run. The reconciliation file contains all the checks in the CMiC check selection.

#### Can reconciliation files be combined into one file?

Comdata generates one reconciliation file for each CMiC check selection each day. The file contains the check information for the vendors that were paid.

#### Can a reconciliation file cover more than one check run?

There is a file generated for each CMiC check selection, so Comdata does not include other check selections.

#### Can one payment out of the group be voided?

To remove a check from the CMiC check selection, use the Unprepare Checks screen to unprepare the check (standard Treeview path: *Accounts Payable > Utilities > Unprepare Checks*). On the Select Payments screen (standard Treeview path: *Accounts Payable > Payment > Select Payments*), locate the payment selection code and remove the voucher to be voided from the selection code.

If the check that was removed from the CMiC check selection was included in the Comdata file, contact Comdata to have the check removed from the reconciliation file.

All other changes will be manual in both CMiC and Comdata.

#### How can the check run be posted if the card number token is never processed by the vendor?

Remove the check for the vendor who was not paid into a new CMiC check selection, then post the reconciled checks in CMiC.